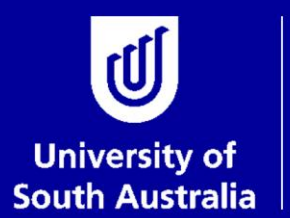

Student and Academic Services

## User Guide Nomination of Examiners

## **Research Examinations**

#### **Student and Academic Services**

For further information or to update this document contact: Business Analyst: Exams and Results

This is an official document of the University of South Australia for internal use only. The document has been prepared by Student and Academic Services for web use and will be maintained on a regular basis. To ensure you have the most recent version it is advised that you access this document from the Sharepoint folder and do not keep local copies. The reader should be aware that this document is for the University of South Australia's employees' information only and nothing contained in this information should be construed as an offer of service by the University of South Australia, form part of the terms of any agreement, or be legally binding on the University of South Australia.

Copyright University of South Australia all rights reserved.

| OVERVIEW: NOMINATION OF EXAMINERS                                | 3  |
|------------------------------------------------------------------|----|
| SUPERVISOR CONTACTS POTENTIAL EXAMINERS                          | 4  |
| SUPERVISOR NOMINATES EXAMINERS                                   | 5  |
| STEP 1: LOGIN TO RESEARCH PORTAL                                 | 5  |
| Step 2: Open Student's Examiner Nomination                       | 6  |
| Step 3: Update Thesis Information                                | 9  |
| Step 4: Enter Examiner Information                               | 10 |
| STEP 5: ATTACH THE NOMINATED EXAMINERS TO THE THESIS EXAMINATION | 18 |
| Step 6: Submit or Save the Nomination                            | 20 |
| DEAN OF RESEARCH (OR DELEGATE) EVALUATES NOMINATION OF EXAMINERS | 21 |
| STEP 1: LOGIN TO RESEARCH PORTAL                                 | 21 |
| STEP 2: OPEN THE EXAMINER NOMINATION EVALUATION                  | 23 |
| Step 3: Review Examiner Information                              | 26 |
| STEP 4: ADD ATTACHMENTS                                          | 27 |
| STEP 5: PROVIDE EVALUATION OUTCOME AND SUBMIT                    | 29 |
| RESEARCH EXAMINATIONS COMMENCES EXAMINATION PROCESS              | 31 |
| GLOSSARY                                                         | 31 |

#### **OVERVIEW: NOMINATION OF EXAMINERS**

The student's thesis will be examined by at least 2 examiners external to the University. It is the responsibility of the Principal Supervisor to nominate at least 2 examiners for the student's thesis examination and it is expected that this will take place prior to, or around the same time as the student's thesis submission for examination. This is to avoid delays in the examination process.

At 75% of the student's candidature they will receive an 'intent to submit' email. This is a good opportunity for the student and supervisory team to begin discussion around the examination process and timelines and for the supervisor(s) to start thinking about the potential examiners.

The Principal Supervisor will need to informally contact the potential examiners to determine their availability and willingness to participate before commencing the official nomination of examiners process.

It is expected that a conversation will happen between the Principal Supervisor, Research Degree Coordinator (RDC) and Dean of Research (or delegate) prior to any examiner nominations taking place.

The nomination of examiners will follow an online process, whereby the Principal Supervisor will nominate the examiners and the Dean of Research (or delegate) will approve the nomination via the research staff portal. If the Dean of Research (or delegate) rejects the nomination of examiners the Principal Supervisor will be notified and will need to resubmit their nomination for approval.

It is possible for changes to be made to the examiner details after the submission has occurred if the Dean of Research (or delegate) requires changes or details need to be clarified. The communication of the changes between the Dean of Research (or delegate) and the Principal Supervisor needs to happen outside of the system i.e. via email or in person. Once the changes have been made the Principal Supervisor will need to advise the Dean of Research (or delegate) the submission is ready to review again. The automated workflow notification emails will only occur when the submission is not approved and begins again.

Once the examiner nominations have been approved by the Dean of Research (or delegate), the Principal Supervisor and Research Examinations will be notified. If the thesis submission for examination has been approved and received Research Examinations will commence the examination process by dispatching the thesis to the approved nominated examiners.

For more information on the thesis examination process: <u>https://i.unisa.edu.au/students/research-students/completing-students/thesis-submission-and-examination/</u>

For Research Degree Policies and Procedures related to the thesis preparation and examination process: <u>https://i.unisa.edu.au/policies-and-procedures/university-policies/academic/ab-58/ab-58-p6</u>

For any questions regarding the examination process that cannot be answered using the information contained in the above links contact: <a href="mailto:research.examinations@unisa.edu.au">research.examinations@unisa.edu.au</a>

### SUPERVISOR CONTACTS POTENTIAL EXAMINERS

#### Person responsible: Principal Supervisor of research student

Prior to completing the online examiner nomination process the Principal Supervisor will need to informally contact the potential examiners to:

- Ascertain their availability for the timeframe in which the research student intends to submit their thesis
- Indicate the length of the thesis
- Send a copy of the student's abstract
- Advise that the student has nominated or is required to undertake an oral defence of the thesis (where applicable).
- Let them know who else is on the supervisory panel to help determine potential conflicts of interest
- Have them complete a Confidential Disclosure Deed (CDD)

A template for the informal contact from Supervisor to Examiner can be found here.

If the online examiner nomination is rejected by the Dean of Research (or delegate) the Principal Supervisor may need to contact a new potential examiner(s) prior to adding them to the existing online nomination form.

**NOTE:** it is not possible to partially save the details for an individual examiner once you commence entering their details. If you are in the process of collecting the details and aren't yet ready to enter the information, you can use the **Nomination of Examiners checklist** available on the <u>Research degrees</u> webpage (under the *Resources for Supervisors* section) to record the details as it's collected.

#### SUPERVISOR NOMINATES EXAMINERS

Person responsible: Principal Supervisor of research student

Instructions on how to complete each of the steps are detailed under the relevant headings.

#### Step 1: Login to Research Portal

| Ope<br>pass | en the sta<br>sword.                                                                                                    | aff port                                                                                                    | al webs                                                                                                    | site <u>https</u>                           | ://my.unisa.e                                    | <u>:du.au/put</u>                           | ne/stanweb/                                  |                                                                | ig your stair                          | ID and                                                                                                    |
|-------------|----------------------------------------------------------------------------------------------------|----------------------------------------------------------------------------------------------------|----------------------------------------------------------------------------------------------------|---------------------------------------------|--------------------------------------------------|---------------------------------------------|----------------------------------------------|----------------------------------------------------------------|----------------------------------------|----------------------------------------------------------------------------------------------------|
| B Mars      | aged bookmarks 🛛 Log                                                                                                    | g an IT Help Des                                                                                                    | 🕽 myUniSA Home Pag                                                                                                    | ge 👩 UniSA staff directo                    | ery 🚺 Candidature - All D 🚦                      | Vacation Research S                         | Medici Test Sign-in 👩 myUniSA - Staff 🧯      | 🖲 CRM browser 🛛 🚓 Date Duration                                | Calc                                   |                                                                                                    |
| U           | University of<br>South Austral                                                                                                    | ia <mark>myUni</mark>                                                                                                    | SA Staff                                                                                                    | Q Search th                                 | e UniSA website                                  |                                             |                                              | STUDY                                                          | RESEARCH CONNECT VIS                   |                                                                                                    |
| •           | Welcom                                                                                                    | C<br>Jnisa                                                                                                    |                                                                                                    | Announceme                                  | nts My workbox My forms                          | 5                                           |                                              |                                                                |                                        |                                                                                                    |
| 0           | Wednesday     Thise are no if     standing of the second of the second of the sec | 24 February 2021<br>key dates for today<br>es<br>perational                                                                                                    | К НЕУ НЕТ )                                                                                                    |                                             | Pleas                                            | e log in to see your sti<br>courses and per | Aff announcements, forms,<br>somalised tinks |                                                                | UniSA merch<br>Official UniSA merchant | the is now available from LSASA                                                                                                    |
|             | <u>n</u>                                                                                                    | <b>_</b>                                                                                                    |                                                                                                    | Support a                                   | nd resources for staff                           |                                             |                                              |                                                                |                                        |                                                                                                    |
|             | Online Tools                                                                                                    | Teaching                                                                                                    | Research                                                                                                    | Safety an                                   | d wellbeing                                      | >                                           | Report a hazard or incident                  | >                                                              | UniSA job vacancies                    | . ×                                                                                                    |
|             | Management                                                                                                    | Services                                                                                                    | Library                                                                                                    | AskiT                                       |                                                  | >                                           | AskPTC                                       | >                                                              | AskResearch                            | \$                                                                                                    |
|             | Eind a staff i<br>e.g. Name/Position                                                                                                    | member                                                                                                    | >                                                                                                    |                                             |                                                  |                                             |                                              |                                                                |                                        |                                                                                                    |
| Sele        | ect the <b>R</b>                                                                                                    | esearc                                                                                                    | <b>h</b> icon                                                                                                    | on the le                                   | of the page                                      |                                             |                                              |                                                                |                                        |                                                                                                    |
| _(          | ۵                                                                                                    | ورفقار والمربون                                                                                                    | 0000                                                                                                    |                                             |                                                  | ge.                                         |                                              |                                                                |                                        |                                                                                                    |
| 00          | U<br>Jearch the Uni                                                                                                    | stratic<br>SA website<br>}                                                                                                    | 2<br>2                                                                                                    | tion (                                      |                                                  | ge.                                         | STUDY RE                                     | SEARCH CONNECT VI                                              | SIT ABOUT UNISA                        | () Login                                                                                                    |
|             |                                                                                                    | o myUniSA                                                                                                    |                                                                                                    |                                             |                                                  | ty workbax H                                | STUDY BC                                     | SEARCH CONNECT VI                                              | SIT ABOUT UNISA                        | i Login                                                                                                    |
|             |                                                                                                    | CA webcay                                                                                                    | 3<br>ary 3021<br>aton                                                                                                    | ant art 5                                   |                                                  | ge.<br>Hyworkdox H                          | y forms                                      | SEARCH CONNECT VI                                              | SIT ABOUT UNISA                        | C Login                                                                                                    |
|             |                                                                                                    | EA webcar<br>Co myUniSA<br>malay 18 febru<br>dis lowy - Hoden<br>previoens                                                                                                    | ary 3031<br>sion<br>c                                                                                                    | . max max 3                                 |                                                  | Ny workdax M                                | STUDY &C                                     | SEARCH CONNECT VI                                              | SIT ABOUTUNISA                         | O Login                                                                                                    |
|             |                                                                                                    | EA webcar<br>to myUniSA<br>webcar 18 febru<br>as tony - Hoders<br>wear ours<br>ystems operation                                                                                                    | ary 2021<br>don<br>nul<br>©rectos                                                                                                    |                                             |                                                  | Hy workdax H                                | STUDY &C                                     | SEARCH CONNECT VI                                              | SIT ABOUTUNISA                         | C Login                                                                                                    |
|             |                                                                                                    | CA webcan<br>Co myUniSA<br>malay 18 fabru<br>ats toxy - Hoders<br>printer sens<br>printer sens<br>printer sens<br>printer sens<br>( my                                                                                                    | ary 2021<br>ary 2021<br>ary constant<br>over any constant<br>over any constant                                                                                                    |                                             | Announcements Support and re                     | Hy workbox H                                | STUDY BE                                     | SEARCH CONNECT VI                                              | SIT ABOUTUNISA                         | C Login                                                                                                    |
|             |                                                                                                    | EA webcom<br>Ea myUniSA<br>moley 18 febru<br>es tony - Hoders<br>priere acres<br>ysteres operation<br>(<br>my<br>es Te                                                                                                    | ary 3021<br>ary 3021<br>area<br>area<br>area<br>coreases<br>coreases                                                                                                    | mer ver s                                   | Announcements Support and re Safety and we       | My workbox My                               | STUDY BE                                     | SEARCH CONNECT VI                                              | sit ABOUTUNISA<br>ms,                  | C Login                                                                                                    |
|             |                                                                                                    | EA webcom<br>Ea myUniSA<br>maay 18 febru<br>as tory - Hodex<br>bi arraens<br>pi arraens<br>pi a | ary 2027<br>mon<br>Market<br>Sociality<br>Sociality<br>Social                                                                      | mer sen ><br>mer sen ><br>mere sen >        | Announcements Support and re Safety and we AskiT | ty workbox the                              | STUDY BE                                     | SEARCH CONNECT VI                                              | sit About unisa<br>mis,<br>ir incident | <ul> <li>Login</li> <li>Login</li> <li></li></ul>                                                                                                    |
|             |                                                                                                    | EA webcie<br>Co myUniSA<br>reday 18 Pebru<br>reday 18 Pebru<br>reday 1                                                                                                    | ary 2027<br>soon<br>nat<br>Corcados<br>corcados<br>corcado<br>corcado<br>corca | ees sen y<br>mysiit<br>Aeceech<br>Lbrary    | Announcements Support and re Safety and we Askit | esources for st                             | study ac<br>y forms                          | SEARCH CONNECT VI<br>and announcements, for<br>sonalised links | SIT ABOUTUNISA                         | Control to the second second s |
|             |                                                                                                    | EA webcie<br>EA webcie<br>modey 18 febru<br>ata bary - Hodere<br>over arrs<br>ystems operation<br>(<br>exp<br>es The<br>s<br>a staff memb                                                                                                    | ary 3021<br>doin<br>at a solution<br>contains<br>contains<br>at a solution<br>ary contains<br>at a solution<br>ary contains<br>at a solution<br>ary contains<br>at a solution<br>ary contains<br>at a solution<br>ary contains<br>at a solution<br>ary contains<br>at a solution<br>ary contains<br>at a solution<br>ary contains<br>at a solution<br>ary contains<br>at a solution<br>at a solution<br>at a so                                                                                                    | eerr serr 5<br>myliii<br>Aeseerch<br>Lbrary | Announcements Support and re Safety and we Askit | esources for st                             | study ac<br>y forms                          | SEARCH CONNECT VI<br>atl announcements, for<br>sonalised links | SIT ABOUTUNISA                         | Control to the second second s |

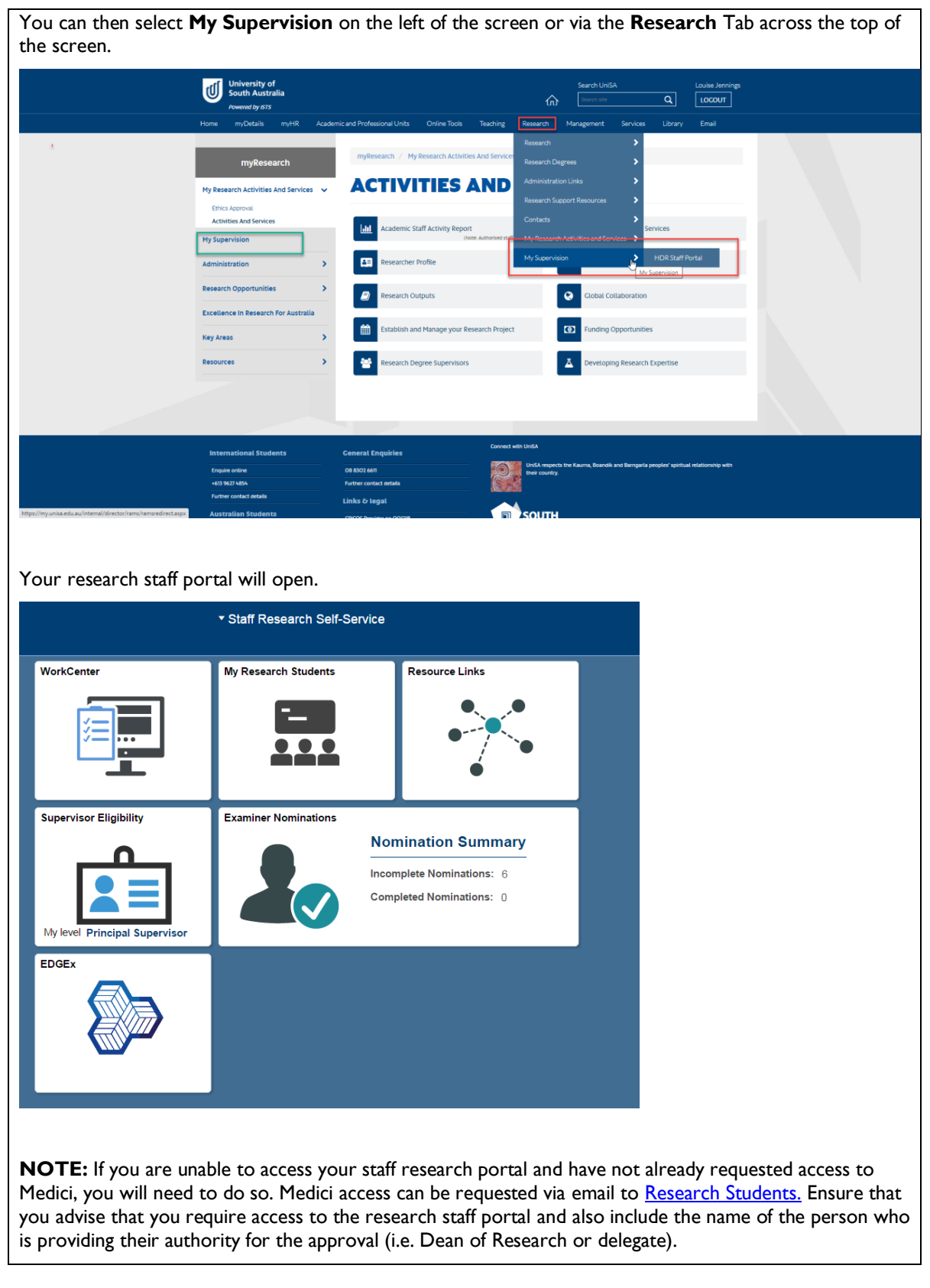

#### Step 2: Open Student's Examiner Nomination

From the research portal select the **Examiner Nominations** tile.

|                               | ▼ Staff Research Self-Service |                                                                     |
|-------------------------------|-------------------------------|---------------------------------------------------------------------|
| WorkCenter                    | My Research Students          | Resource Links                                                      |
|                               |                               | •                                                                   |
| Supervisor Eligibility        | Examiner Nominations          |                                                                     |
| My level Principal Supervisor | No<br>Inco<br>Com             | mination Summary<br>mplete Nominations: 6<br>upleted Nominations: 0 |
| EDGEX                         |                               |                                                                     |

**NOTE:** The Nomination Summary is a count of the total number of the research students you are currently supervising and could submit a nomination of examiners for. In the example image below, this staff member is Principal Supervisor of 19 students; 4 of which they have submitted a nomination for and 15 of which they have not yet.

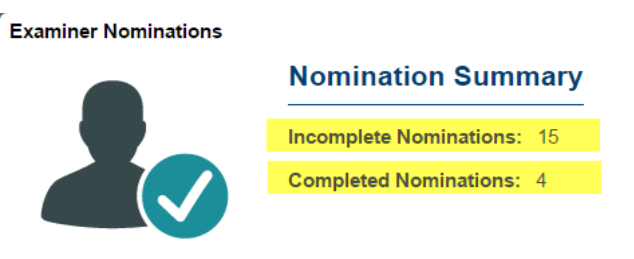

From the **Examiner Nominations** list select the appropriate student.

| Examiner Nominations |                             |                        |                                          |        |  |  |  |  |
|----------------------|-----------------------------|------------------------|------------------------------------------|--------|--|--|--|--|
| Student Ex           | Student Examiner Nomination |                        |                                          |        |  |  |  |  |
| *View student li     | st as                       | Supervisor             | T                                        |        |  |  |  |  |
| View students v      | vith                        | Incomplete Nominations |                                          |        |  |  |  |  |
| Filter By            |                             |                        |                                          |        |  |  |  |  |
| First Name           | Last Name                   | Student ID             | APPLY RESET                              |        |  |  |  |  |
| Academic Program     |                             |                        |                                          |        |  |  |  |  |
| Academic Prog        | ram                         |                        |                                          |        |  |  |  |  |
| Academic Prog        | ram                         |                        |                                          |        |  |  |  |  |
| Academic Prog        | ram<br>Name                 | Academic Program       | No. of Nominations Intended Submission D | Date   |  |  |  |  |
| Academic Prog        | Name                        | Academic Program       | No. of Nominations Intended Submission D | ate    |  |  |  |  |
| Academic Prog        | Name                        | Academic Program       | No. of Nominations Intended Submission D | hate   |  |  |  |  |
| Academic Prog        | ram<br>Name                 | Academic Program       | No. of Nominations Intended Submission D | hate   |  |  |  |  |
| ID                   | nam                         | Academic Program       | No. of Nominations Intended Submission D | hate > |  |  |  |  |
| ID                   | ram<br>Name                 | Academic Program       | No. of Nominations Intended Submission D | bate   |  |  |  |  |

| You can also sear                                                                  | h for a particular student using the <b>Filter By</b> function                                                      |  |  |  |  |  |
|------------------------------------------------------------------------------------|----------------------------------------------------------------------------------------------------|--|--|--|--|--|
| Filter By                                                                          |                                                                                                    |  |  |  |  |  |
| First Name I                                                                       | AST Name Student ID RESET                                                                                           |  |  |  |  |  |
| ID Name                                                                            | Academic Program No. of Nominations Intended Submission Date                                                        |  |  |  |  |  |
|                                                                                    |                                                                                                    |  |  |  |  |  |
|                                                                                    | PREVIOUS NEXT                                                                                                    |  |  |  |  |  |
| Click on the stude<br><b>Nomination</b> pag<br>Examiner Nomin                      | ent you wish to submit the nomination of examiners for to open their <b>Examiner</b><br>e.<br>ations                |  |  |  |  |  |
| Follow the four steps be                                                           | ow to nominate the examiners for You can save as you go using the Save button at the bottom of this page.           |  |  |  |  |  |
| Step 1. Update Thesis Ir                                                           | formation                                                                                                    |  |  |  |  |  |
| Checklist items                                                                    | <ul> <li>There is an Exhibition associated with this thesis</li> </ul>                                              |  |  |  |  |  |
| Exhibition                                                                         | Exhibition Date From Exhibition Date To                                                                             |  |  |  |  |  |
|                                                                                    | Exhibition Location                                                                                                 |  |  |  |  |  |
|                                                                                    |                                                                                                    |  |  |  |  |  |
| rom here you can view a summary of the student's candidature by selecting the link |                                                                                                    |  |  |  |  |  |
| Tom here you ca                                                                    | Examiner Nomination                                                                                                 |  |  |  |  |  |
|                                                                                    |                                                                                                    |  |  |  |  |  |
| Examiner Nomina                                                                    | tions                                                                                                    |  |  |  |  |  |
| Follow the four steps belo                                                         | w to nominate the examiners for this page. You can save as you go using the Save button at the bottom of this page. |  |  |  |  |  |
|                                                                                    |                                                                                                    |  |  |  |  |  |
| This will open the                                                                 | Candidature Summary page in a new tab                                                                               |  |  |  |  |  |

| Progress       Candidature Progress       Date of Dirth         Progress       Date of Dirth         Date of Dirth       Email Address         Telephone       Telephone         Consumption Details       Telephone         Load       Full-time Load         Balance       940.00         Candidate Number       Program         Prior Date       O         Start Date       O         Overall Status       Under Examination         On Scholarship       Yes         Leave Taken       18 Days         Study Mode       Internal | Candidature Summary                              |                                         |                                                                          |  |  |
|----------------------------------------------------------------------------------------------------|--------------------------------------------------|-----------------------------------------|--------------------------------------------------------------------------|--|--|
| Consumption Details Load Full-line Load Balance 940.00 Candidate Number Prior Load 0 Start Date  Overall Status Under Examination On Scholarship Yes Lavo Taken 18 Days Study Mode Internal Thesis Detail Thesis Title Early Submission Date Candidature End Date Intended Submission Date                                                                                                    | Progress                                         | Candidature Progress                    | Student Detail<br>Date of Birth<br>Email Address<br>Telephone            |  |  |
| Load     Full-time Load     MRC-Jumit Academic Unit UniSA Allied Health and Human Performance       Balance     940.00     Candidate Number       Prior Load     0       Start Date     O       Overall Status     Under Examination       On Scholarship     Yes       Leave Taken     18 Days       Study Mode     Internal                                                                                                    | Consumption Details                              | Consumed Load 🗰 Total Candidacy (Years) | Program Detail<br>Academic Program<br>IPHH<br>Academic Plan              |  |  |
| Candidate Number Frior Load 0 Oreall Statu Covenil Statu Under Examination On Scholarship Yes Leave Taken 18 Days Study Mode Internal Thesis Detail Thesis Title Early Submission Date Candidature End Date Intended Submission Date                                                                                                    | Load<br>Balance                                  | Full-time Load<br>940.00                | MIRAD-IPHH<br>Academic Unit<br>UniSA Allied Health and Human Performance |  |  |
| Overall Status     Under Examination       On Scholarship     Yes       Leave Taken     18 Days       Study Mode     Internal         Thesis Detail   Thesis Title       Early Submission Date                                                                                                    | Prior Load<br>Start Date                         | 0                                       |                                                                          |  |  |
| Leave Taken     18 Days       Study Mode     Internal         Thesis Detail         Thesis Title         Early Submission Date   Candidature End Date Intended Submission Date                                                                                                    | Overall Status<br>On Scholarship                 | Under Examination<br>Yes                |                                                                          |  |  |
| Thesis Detail Thesis Title Early Submission Date Candidature End Date Intended Submission Date                                                                                                    | Leave Taken<br>Study Mode                        | 18 Days<br>Internal                     |                                                                          |  |  |
| Thesis Title Early Submission Date Candidature End Date Intended Submission Date                                                                                                    | Thesis Detail                                    |                                         | _                                                                        |  |  |
| Early Submission Date<br>Candidature End Date<br>Intended Submission Date                                                                                                    | Thesis Title                                     |                                         |                                                                          |  |  |
| Candidature End Date Intended Submission Date                                                                                                    | Early Submission Date                            |                                         |                                                                          |  |  |
|                                                                                                    | Candidature End Date<br>Intended Submission Date |                                         |                                                                          |  |  |

#### Step 3: Update Thesis Information

| Follow the four steps be                             | Plow to nominate the examiners for You can save as you go using the Save button at the bottom of this page.                                                                                                    |  |  |  |  |  |
|------------------------------------------------------|----------------------------------------------------------------------------------------------------|--|--|--|--|--|
| Step 1. Update Thesis                                | information                                                                                                    |  |  |  |  |  |
| Checklist items                                      | There is an Exhibition associated with this thesis                                                                                                    |  |  |  |  |  |
| Exhibition                                           | Exhibition Date From Exhibition Date To                                                                                                    |  |  |  |  |  |
|                                                      | Exhibition Location                                                                                                    |  |  |  |  |  |
| hecklist:                                            |                                                                                                    |  |  |  |  |  |
| <b>Exhibition:</b><br>students only<br>exhibition ar | Check this box if the student's examination includes an exhibition (UniSA Creative<br>). This will then provide the opportunity to enter exhibition dates and location. The<br>rangements for the examiner (e.g. travel, accommodation, expenses) will be coordinated |  |  |  |  |  |

by the local area. SAS will coordinate the examination of the written thesis.

#### Step 4: Enter Examiner Information

| lect the + symbol to add                                                                                                    |                                                                                                    |
|----------------------------------------------------------------------------------------------------|----------------------------------------------------------------------------------------------------|
| aminers already entered                                                                                                    | an examiner.<br>will appear in the table below.                                                                                                    |
| + -                                                                                                    |                                                                                                    |
| litle                                                                                                    | First Name Last Name                                                                                                    |
|                                                                                                    |                                                                                                    |
| o add an exam                                                                                                    | iner:                                                                                                    |
| Click on the +                                                                                                    | button to open the Examiner Details page                                                                                                    |
| tep 2. Enter Examiner Infor                                                                                                    | mation                                                                                                    |
| elect the + symbol to add an<br>xaminers already entered wi                                                                                                    | examiner.<br>II appear in the table below.                                                                                                    |
| + -                                                                                                    |                                                                                                    |
| Title                                                                                                    | First Name Last Name                                                                                                    |
|                                                                                                    | examiner, enter either the First Name or Last Name, or use part of the name                                                                                                    |
| and click on the                                                                                                    | examiner, enter either the <b>First Name</b> or <b>Last Name</b> , or <b>use part of the name</b><br>ne <b>Search</b> button.                                                                                                    |
| and click on the                                                                                                    | examiner, enter either the First Name or Last Name, or use part of the name<br>ne Search button.           Examiner Details         S                                                                                                    |
| and click on t                                                                                                    | examiner, enter either the First Name or Last Name, or use part of the name<br>the Search button.           Examiner Details         ×           Please note that you will be unable to save examiner details until all mandatory fields have been completed for that examiner.<br>Please ensure that you have all of the required information prior to entering the examiner's details.         1           1         Personal Information                                                                                                    |
| 1. Personal Information     2. Contact Information                                                                                                    | examiner, enter either the First Name or Last Name, or use part of the name<br>the Search button.<br>Examiner Details  Please note that you will be unable to save examiner details until all mandatory fields have been completed for that examiner.<br>Please ensure that you have all of the required information prior to entering the examiner's details.<br>1. Personal Information<br>Please enter below the personal information of the nominee. Note that fields marked with an<br>asterix are compulsory. Select Continue to move to the next screen.                                                                                                    |
| 1. Personal Information     2. Contact Information     3. Organisation Details                                                                                                    | examiner, enter either the First Name or Last Name, or use part of the name<br>the Search button.<br>Examiner Details<br>Please note that you will be unable to save examiner details until all mandatory fields have been completed for that examiner.<br>Please ensure that you have all of the required information prior to entering the examiner's details.<br><b>1. Personal Information</b><br>Please enter below the personal information of the nominee. Note that fields marked with an<br>asterix are compulsory. Select Continue to move the next screen.<br>Title*                                                                                                    |
| 1. Personal Information     2. Contact Information     3. Organisation Details     4. Checklist                                                                                                    | examiner, enter either the First Name or Last Name, or use part of the name<br>the Search button.<br>Examiner Details  Please note that you will be unable to save examiner details until all mandatory fields have been completed for that examiner.<br>Please ensure that you will be unable to save examiner details until all mandatory fields have been completed for that examiner.<br>Please ensure that you will be unable to save examiner details until all mandatory fields have been completed for that examiner.<br>Please enter below the personal information of the nominee. Note that fields marked with an<br>asterix are compulsory. Select Continue to move to the next screen.<br>Title*  Full Name* First Name |
| 1. Personal Information     2. Contact Information     3. Organisation Details     4. Checklist                                                                                                    | examiner, enter either the First Name or Last Name, or use part of the name<br>the Search button.<br>Examine Details<br>Please note that you will be unable to save examiner details until all mandatory fields have been completed for that examiner.<br>Please ensure that you wave all of the required information prior to entering the examiner's details.<br>I Personal Information<br>Please enter below the personal information of the nominee. Note that fields marked with an<br>asterix are compulsory. Select Continue to move to the next screen.<br>Title*<br>Full Name*<br>First Name<br>Full Name*                                                                                                    |
| 1. Personal Information     2. Contact Information     3. Organisation Details     4. Checklist                                                                                                    | examiner, enter either the First Name or Last Name, or use part of the name<br>the Search button.<br>Examine Details<br>Please note that you will be unable to save examiner details until all mandatory fields have been completed for that examiner.<br>Please ensure that you wave all of the required information prior to entering the examiner's details.<br>I Personal Information<br>Please enter below the personal information of the nominee. Note that fields marked with an<br>asterix are compulsory. Select Continue to move to the next screen.<br>Title*<br>Full Name*<br>Full Name*<br>Date of Birth<br>dd /mm / yyyy Ge Unknown ×                                                                                 |
| 1. Personal Information     2. Contact Information     3. Organisation Details     4. Checklist                                                                                                    | examiner, enter either the <b>First Name</b> or <b>Last Name</b> , or use part of the name<br>between the search button.<br>Exame Detail                                                                                                    |
| A Click on the second second sec | examiner, enter either the First Name or Last Name, or use part of the name<br>between the search button.<br>Exame Detail                                                                                                    |

| SEARCH        |   | 5 rows    |              |             |                       |                        |                        |
|---------------|---|-----------|--------------|-------------|-----------------------|------------------------|------------------------|
|               |   | Empl ID 🛇 | First Name 🗘 | Last Name 🗘 | Gender $\diamondsuit$ | Country $\diamondsuit$ | Email Address 🛇        |
| $\rightarrow$ | 0 | EXT       |              |             | Male                  | AUS                    | @uts.edu.au.test       |
|               | 0 | EXT       |              |             | Male                  | AUS                    | @bond.edu.au.test      |
|               | 0 | EXT       |              |             | Unknown               | AUS                    | @flinders.edu.au.test  |
|               | 0 | EXT       |              |             | Male                  | AUS                    | @uq.edu.au.test        |
|               | 0 | EXT       |              |             | Unknown               | AUS                    | @centenary.org.au.test |

• **Review** the information that has been pre-populated and updated or add any information that is missing or has been changed. If you know any of the details have changed (i.e. the person has changed institutions and their CV supports this), you can adjust the information and Research Examinations will update this against their system record.

If your search identifies your potential examiner is already in the system, it is strongly recommended you run the <u>HDR Examiner Frequency</u> report in the BI Hub. This will identify the number of and dates of previous engagements with the examiner. Repeated use of the same examiners within a short timeframe may be a conflict of interest.

If the Search returns NO MATCH, complete the information fields as required:

- Provide the examiner's **title** using the magnifying glass lookup tool and their **full name** (middle name is not required if not known)
- NOTE: Date of Birth and Gender are not mandatory fields.

| Personal Information       Please note that you will be unable to save examiner details until all mandatory fields have been completed for that examples ensure that you have all of the required information prior to entering the examiner's details.         Contact Information       Please ensure that you will be unable to save examiner details until all mandatory fields have been completed for that examples ensure that you have all of the required information prior to entering the examiner's details.         Contact Information       Please enter below the personal information of the nominee. Note that fields marked with an asterix are compulsory. Select Continue to move to the next screen.         Title*       Imme         Full Name*       First Name         Middle Name       Ist Name         Date of Birth       dd/mm / yyyy me       Ge       Unknown v |             | Examiner Details                                                                                                    |  |  |  |  |
|----------------------------------------------------------------------------------------------------|-------------|----------------------------------------------------------------------------------------------------|--|--|--|--|
| Contact Information       1. Personal Information         Arganisation Details       Please enter below the personal information of the nominee. Note that fields marked with an asterix are compulsory. Select Continue to move to the next screen.         Precklist       Title*         Full Name*       First Name         Middle Name       Middle Name         Date of Birth       dd /mm / yyyy *       Ge                                                                                                    | Information | Please note that you will be unable to save examiner details until all mandatory fields have been completed for that examiner.<br>Please ensure that you have all of the required information prior to entering the examiner's details. |  |  |  |  |
| Asterix are compulsory. Select Continue to move to the next screen. Title*  Title*  Full Name*  Full Name*  Last Name  Date of Birth  dd / mm / yyyy  Ge Unknown v                                                                                                    | formation   | 1. Personal Information                                                                                                    |  |  |  |  |
| Title* I  Full Name* First Name Middle Name Last Name Date of Birth dd / mm / yyyy  Ge Unknown v                                                                                                    | ion Details | sterix are compulsory. Select Continue to move to the next screen.                                                                                                    |  |  |  |  |
| Full Name*       First Name         Middle Name       Last Name         Last Name       dd /mm / yyyy 🗂 Ge Unknown v                                                                                                    |             | ide" 🛛 🖸                                                                                                    |  |  |  |  |
| Middle Name       Last Name       Date of Birth     dd / mm / yyyy 🗂 Ge Unknown 🗸                                                                                                    |             | Ill Name* First Name                                                                                                    |  |  |  |  |
| Last Name Date of Birth dd / mm / yyyy 🗂 Ge Unknown 🗸                                                                                                    |             | Middle Name                                                                                                    |  |  |  |  |
| Date of Birth dd/mm/yyyy 🗂 Ge Unknown 🗸                                                                                                    |             | Last Name                                                                                                    |  |  |  |  |
|                                                                                                    |             | ate of Birth dd/mm/yyyy 🗂 Ge Unknown 🗸                                                                                                    |  |  |  |  |
| CANCEL CONTINUE                                                                                                    |             | CANCEL CONTINUE                                                                                                    |  |  |  |  |
| SEARCH                                                                                                    |             | SEARCH                                                                                                    |  |  |  |  |
|                                                                                                    |             |                                                                                                    |  |  |  |  |

| 1                                                           |                                                 |                                                                                                    |                                                                                                    |                                                                                                    |  |  |
|-------------------------------------------------------------|-------------------------------------------------|----------------------------------------------------------------------------------------------------|----------------------------------------------------------------------------------------------------|----------------------------------------------------------------------------------------------------|--|--|
| Cancel                                                      |                                                 | Lookup                                                                                                    |                                                                                                    |                                                                                                    |  |  |
| <ul> <li>Search Criteria</li> <li>Search Results</li> </ul> |                                                 |                                                                                                    |                                                                                                    |                                                                                                    |  |  |
|                                                             |                                                 |                                                                                                    | 18 ro                                                                                                    | ws                                                                                                    |  |  |
| Name Prefix 🗘                                               |                                                 | Description $\diamond$                                                                                                    | Short Description $\diamond$                                                                                                    |                                                                                                    |  |  |
| A/Pr                                                        |                                                 | Associate Professor                                                                                                    | Assoc Prof                                                                                                    |                                                                                                    |  |  |
| Ad/P                                                        |                                                 | Adjunct Professor                                                                                                    | Adj Prof                                                                                                    |                                                                                                    |  |  |
| AdP                                                         |                                                 | Adjunct Professor                                                                                                    | Adj Prof                                                                                                    |                                                                                                    |  |  |
| AsPr                                                        |                                                 | Associate Professor                                                                                                    | AsPr                                                                                                    |                                                                                                    |  |  |
| Br                                                          |                                                 | Brother                                                                                                    | Brother                                                                                                    | 1                                                                                                    |  |  |
| Capt                                                        |                                                 | Captain                                                                                                    | Capt                                                                                                    |                                                                                                    |  |  |
| • One<br>Infe                                               | ce you h<br>ormatio                             | nave provided the person<br>on page                                                                                       | al details click on <b>Continue</b> to                                                                                                    | proceed to the <b>Contact</b>                                                                                  |  |  |
| 1. Personal                                                 | Informat                                        | tion                                                                                                    |                                                                                                    |                                                                                                    |  |  |
| Please enter below<br>asterix are compuls                   | v the persona<br>sory. Select C                 | l information of the nominee. Note that fiel<br>Continue to move to the next screen.                                      | ds marked with an                                                                                                    |                                                                                                    |  |  |
| Title*                                                      | Prof                                            | Q                                                                                                    |                                                                                                    |                                                                                                    |  |  |
| Full Name*                                                  | Test                                            |                                                                                                    |                                                                                                    |                                                                                                    |  |  |
|                                                             | Middle Nam                                      | ne                                                                                                    |                                                                                                    |                                                                                                    |  |  |
|                                                             | Test                                            | yy Gender Male •                                                                                                    |                                                                                                    |                                                                                                    |  |  |
| Date of Birth                                               | dd/mm/yyy                                       |                                                                                                    |                                                                                                    |                                                                                                    |  |  |
| Ente<br>field     NC 2. Con                                 | er the ex<br>ls. Enter<br>DTE: the<br>tact Ir   | xaminer's <b>email addres</b><br>ring a <b>fax number</b> is not<br>e email address must be i<br><b>nformation</b>        | <b>is</b> and at least one <b>telephone</b> n<br>t mandatory.<br>In the correct format and contai                                                   | umber. These are mandatory<br>n @ (e.g. test@unisa.edu.au)                                                     |  |  |
| Please ent<br>asterix are<br>phone nun                      | ter below<br>compuls<br>nbers mu                | the contact information of the contact information of the cory. Email addresses must be in numeric format.                | ne nominee. Note that fields marked we in the correct format (e.g. include (                                                                        | with an<br>@), and                                                                                             |  |  |
| *Email Ad                                                   | ldress                                          | test@unisa.edu.au                                                                                                    | ]                                                                                                    |                                                                                                    |  |  |
| *Phone N                                                    | umbers                                          | 08 8302 5880                                                                                                    |                                                                                                    |                                                                                                    |  |  |
|                                                             |                                                 | Telephone                                                                                                    |                                                                                                    |                                                                                                    |  |  |
|                                                             |                                                 |                                                                                                    | 1                                                                                                    |                                                                                                    |  |  |
|                                                             |                                                 | Mobile Phone Number                                                                                                    |                                                                                                    |                                                                                                    |  |  |
| Fax Num                                                     | ber                                             |                                                                                                    |                                                                                                    |                                                                                                    |  |  |
|                                                             |                                                 |                                                                                                    | -                                                                                                    |                                                                                                    |  |  |
| • Ente<br>To<br>pres<br>Crit                                | er the ex<br>choose<br>sent all o<br>teria lind | xaminer's <b>postal addre</b><br>the <b>Country</b> use the ma<br>of the countries in alphab<br>< and type the country in | ss information. Address details a<br>agnifying glass lookup tool to ope<br>petical order. To search for a spe<br>to the 'Description' field. Select | re mandatory.<br>en the lookup page. This will<br>ecific country use the Search<br>the required country and it |  |  |
| will populate in the field.                                 |                                                 |                                                                                                    |                                                                                                    |                                                                                                    |  |  |

| *Address                                                                           | University of South Australia                                                                                 |                                                                                                    |
|------------------------------------------------------------------------------------|----------------------------------------------------------------------------------------------------|----------------------------------------------------------------------------------------------------|
|                                                                                    | *Address Line 1                                                                                               |                                                                                                    |
|                                                                                    | Student and Academic Service                                                                                  | 25                                                                                                    |
|                                                                                    | Address Line 2                                                                                                |                                                                                                    |
|                                                                                    | 101 Currie Street                                                                                             |                                                                                                    |
|                                                                                    | Address Line 3                                                                                                |                                                                                                    |
|                                                                                    | Room AU2-03                                                                                                   |                                                                                                    |
|                                                                                    | Address Line 4                                                                                                |                                                                                                    |
|                                                                                    | Adelaide                                                                                                    | AUS                                                                                                    |
|                                                                                    | *City                                                                                                    | *Country                                                                                                    |
|                                                                                    | SΔ                                                                                                    | 5000                                                                                                    |
|                                                                                    | *State                                                                                                    | *Postal Code                                                                                                    |
|                                                                                    |                                                                                                    |                                                                                                    |
|                                                                                    | CANCEL CONTINUE                                                                                               |                                                                                                    |
|                                                                                    |                                                                                                    |                                                                                                    |
| Cancel                                                                             | Lookup                                                                                                    |                                                                                                    |
| Search f Country                                                                   |                                                                                                    | Show Operators                                                                                                    |
| (b)                                                                                | Country<br>egins with)                                                                                        |                                                                                                    |
| d)                                                                                 | Search Clear                                                                                                  |                                                                                                    |
| ✓ Search Results                                                                   |                                                                                                    |                                                                                                    |
|                                                                                    | Description (                                                                                                 | 3 rows                                                                                                    |
| AUS                                                                                | Australia                                                                                                    |                                                                                                    |
| YCJ                                                                                | Australian Antarctic Territory                                                                                |                                                                                                    |
| AUT                                                                                | Austria                                                                                                    |                                                                                                    |
|                                                                                    |                                                                                                    |                                                                                                    |
|                                                                                    |                                                                                                    |                                                                                                    |
| Once you hav                                                                       | ve provided the contact detail                                                                                | s click on <b>Continue</b> to proceed to the <b>Organisation</b>                                                                                                    |
|                                                                                    |                                                                                                    |                                                                                                    |
|                                                                                    |                                                                                                    |                                                                                                    |
| Adelaide                                                                           | AUS                                                                                                    | Q                                                                                                    |
| ^City                                                                              | ^Country                                                                                                    |                                                                                                    |
| SA                                                                                 | 5000                                                                                                    |                                                                                                    |
| *State                                                                             | *Postal Code                                                                                                  |                                                                                                    |
|                                                                                    |                                                                                                    |                                                                                                    |
| CANCEL                                                                             | CONTINUE                                                                                                    |                                                                                                    |
|                                                                                    |                                                                                                    |                                                                                                    |
| You are <b>still require</b><br>uploading a copy of th<br>already listed in the sy | <b>d</b> to complete the <b>Organisat</b><br>eir current CV (and CDA if a<br>ystem or entered a new exam      | tion Details and Checklist menu items in full, including upplicable), whether you have selected an examiner iner.                                                         |
| <ul> <li>Search for the name into the will return a l</li> </ul>                   | e organisation using the <b>Orga</b><br>• <b>Organisation Name</b> field<br>ist of all of the avaliable organ | <b>Inisation Lookup</b> link. Enter part of the organisation<br>and click <b>Search</b> (do not use the Enter button). This<br>hisations containing that search criteria. |
| NOTE: leave                                                                        | e the Research Only and Activ                                                                                 | ve Only flags ticked                                                                                                    |

|                                                                                                    | Externa                                                                                      | I Organisation Searci                                         | n                                |                                                                                                    |                           |
|----------------------------------------------------------------------------------------------------|----------------------------------------------------------------------------------------------|---------------------------------------------------------------|----------------------------------|----------------------------------------------------------------------------------------------------|---------------------------|
| ganisation                                                                                                    |                                                                                              |                                                               |                                  |                                                                                                    |                           |
|                                                                                                    | Flinders                                                                                     |                                                               |                                  |                                                                                                    |                           |
| huntry                                                                                                    | Organisation Name                                                                            | <mark>-</mark>                                                |                                  |                                                                                                    |                           |
| , and y                                                                                                    |                                                                                              | Q                                                             |                                  |                                                                                                    |                           |
| ate (Australia)                                                                                                    |                                                                                              | Q                                                             |                                  |                                                                                                    |                           |
| search Category                                                                                                    |                                                                                              | Q                                                             |                                  |                                                                                                    |                           |
| nat's required                                                                                                    | Research Only                                                                                |                                                               |                                  |                                                                                                    |                           |
|                                                                                                    |                                                                                              |                                                               |                                  |                                                                                                    |                           |
|                                                                                                    | SEARCH                                                                                       |                                                               |                                  |                                                                                                    |                           |
| Select the cor<br>on the Organ<br><b>NOTE:</b> if the<br>the name intc                                                                                                    | rrect organisation fo<br>iisation Details page<br>e organisation does<br>o the 'Or Enter a N | or the examiner ar<br>not appear in the<br>ew Organisation' f | id click<br>list clic<br>ield an | c <b>OK</b> . This will populate the o<br>ck on the <b>Cancel</b> button. Yo<br>d Research Examinations will | rganis<br>u can<br>then c |
| a new organis                                                                                                    | sation record in Me                                                                          | dici as required.                                             |                                  |                                                                                                    |                           |
| Name<br>Flinders & Far North Di                                                                                                    | ivision of General Practice                                                                  | City<br>Port Augusta                                          | State<br>SA                      | Country Australia                                                                                            |                           |
| <ul> <li>Flinders Bioremediation</li> </ul>                                                                                                    | n Pty Ltd                                                                                    | Bedford Park                                                  | SA                               | Australia                                                                                                    |                           |
| <ul> <li>Flinders Consulting</li> </ul>                                                                                                    | -                                                                                            | Adelaide                                                      | SA                               | Australia                                                                                                    |                           |
| Flinders Medical Centre                                                                                                    | e                                                                                            | BEDFORD PARK                                                  | SA                               | Australia                                                                                                    |                           |
| Flinders Partners Pty Lt                                                                                                    | _td                                                                                          | BEDFORD PARK                                                  | SA                               | Australia                                                                                                    |                           |
| Flinders Technologies                                                                                                    |                                                                                              | BEDFORD PARK                                                  | SA                               | Australia                                                                                                    |                           |
| <ul> <li>Flinders University</li> </ul>                                                                                                    |                                                                                              | ADELAIDE                                                      | SA                               | Australia                                                                                                    |                           |
| <ul> <li>Flinders University Rura</li> </ul>                                                                                                    |                                                                                              |                                                               |                                  |                                                                                                    |                           |
| Flinders University Rur.                                                                                                    |                                                                                              | ganisation Lookup                                             | I                                | OK CANCEL                                                                                                    |                           |
| Flinders University Rur                                                                                                    |                                                                                              | rganisation Lookup                                            | I                                | OK CANCEL                                                                                                    |                           |
| <ul> <li>Flinders University Rur.</li> </ul>                                                                                                    | ि<br>इन्द्रेन<br>Flinders                                                                    | rganisation Lookup<br>University                              | •                                | OK CANCEL                                                                                                    |                           |
| <ul> <li>Flinders University Rur.</li> <li>ID</li> <li>What it will loc</li> <li>Quality Ranking S<br/>Code</li> <li>Discipline</li> <li>Year</li> </ul>                                 | ok like if the organisa                                                                      | rganisation Lookup<br>University<br>rtion is available in t   | he resu                          | ok CANCEL                                                                                                    |                           |
| <ul> <li>Flinders University Rur.</li> <li>ID</li> <li>What it will loc</li> <li>Quality Ranking S<br/>Code</li> <li>Discipline</li> <li>Year</li> <li>Organisation Ranking S</li> </ul> | ok like if the organisa                                                                      | rganisation Lookup<br>University<br>ntion is available in t   | he resu                          | ok CANCEL                                                                                                    |                           |

|                                                       | Organisation        | Lookup                |      |      |
|-------------------------------------------------------|---------------------|-----------------------|------|------|
| ID                                                    | Flinders University |                       |      |      |
| Quality Ranking System<br>Code                        | las                 | ٩                     |      |      |
| Discipline                                            |                     | ٩                     |      |      |
| Year                                                  |                     |                       |      |      |
| Organisation Rank                                     |                     |                       |      |      |
| Cancel                                                |                     | Lookup                |      |      |
| Search f Quality Ranking System Code  Search Criteria |                     |                       |      |      |
| ✓ Search Results                                      |                     |                       |      |      |
|                                                       |                     |                       |      | 1    |
| Quality Ranking System Code ◇                         | Ra                  | anking System Long Na | me 🌣 |      |
| 43                                                    | QL                  | acquareni Symonus (QC |      |      |
| Cancel                                                |                     | Lookup                |      |      |
| Search f Discipline                                   |                     |                       |      |      |
| ▼ Search Results                                      |                     |                       |      |      |
|                                                       |                     |                       |      | 1.   |
| Discipline 🗘                                          |                     |                       |      | 1 R  |
| Overall                                               |                     |                       |      |      |
|                                                       |                     |                       |      |      |
| Cancel                                                |                     | Lookup                |      |      |
| Search f Year<br>Search Criteria                      |                     |                       |      |      |
| <ul> <li>Search Results</li> </ul>                    |                     |                       |      |      |
|                                                       |                     |                       |      | 1 ro |
| Year 🗘                                                |                     |                       |      |      |
| 2015                                                  |                     |                       |      |      |
|                                                       | Organisati          | on Lookup             |      |      |
| ID                                                    | Flinders Univers    | ity                   |      |      |
| Quality Ranking System<br>Code                        | QS                  | Q                     |      |      |
| Discipline                                            | Overall             | Q                     |      |      |
| Year                                                  | 2015                | Q                     |      |      |
|                                                       |                     |                       |      |      |

• Provide the required information in the **text boxes** on the examiner's expertise, international standing and whether there has been any prior relationship with any of the supervisors or student. Provide responses to the **check box questions** and add any **additional information** in the free text field if required

NOTE: All fields marked with an asterix \* are mandatory

| are compu                                                               | Jate the checklist information regarding the nominee. Fields marked with an asterix<br>Isory.                                                                                                    |
|-------------------------------------------------------------------------|----------------------------------------------------------------------------------------------------|
| Please out                                                              | line the nominees expertise in the area of the Thesis*                                                                                                    |
|                                                                         |                                                                                                    |
|                                                                         |                                                                                                    |
| Please out                                                              | line any evidence of the nominee's international standing*                                                                                                    |
|                                                                         |                                                                                                    |
| Does the r<br>publicatior                                               | iominee have any prior relationship with any of the supervisors or student (e.g. s, presentations etc)? If so, please provide details here. If not, write No*                                                                                                    |
|                                                                         |                                                                                                    |
| Has the n                                                               |                                                                                                    |
| <ul> <li>Yes</li> </ul>                                                 | אוווויכי מעוכים וס כאמולוווים עום עומאא י                                                                                                    |
| No                                                                      |                                                                                                    |
| 11-1-1                                                                  |                                                                                                    |
| Has the n                                                               | minee been involved with the thesis at any point?*                                                                                                    |
| <ul><li>No</li></ul>                                                    |                                                                                                    |
|                                                                         |                                                                                                    |
| Is the nor                                                              | inee an adjunct staff member at UnISA?*                                                                                                    |
|                                                                         |                                                                                                    |
|                                                                         |                                                                                                    |
|                                                                         |                                                                                                    |
|                                                                         |                                                                                                    |
| Upload<br>then <b>M</b><br>Upload<br>has bee                            | the examiner's signed Confidential Disclosure Deed. This is mandatory. Click on <b>Add</b><br><b>y Device.</b> Browse to the location the file has been saved and click on <b>Open.</b><br>the examiner's CV. Click on <b>Add</b> and then <b>My Device.</b> Browse to the location the file<br>n saved and click on <b>Open.</b>                                                                                                    |
| Upload<br>then <b>M</b><br>Upload<br>has bee<br><b>NOTE</b>             | the examiner's signed Confidential Disclosure Deed. This is mandatory. Click on <b>Add</b><br><b>y Device.</b> Browse to the location the file has been saved and click on <b>Open</b> .<br>the examiner's CV. Click on <b>Add</b> and then <b>My Device.</b> Browse to the location the file<br>n saved and click on <b>Open</b> .<br>: the maximum file size is 2MB                                                                                                    |
| Upload<br>then <b>M</b><br>Upload<br>has bee<br><b>NOTE</b>             | the examiner's signed Confidential Disclosure Deed. This is mandatory. Click on Add y Device. Browse to the location the file has been saved and click on Open. the examiner's CV. Click on Add and then My Device. Browse to the location the file in saved and click on Open. t: the maximum file size is 2MB Please read below before uploading documents. • The maximum file size that can be uploaded is 2 MB. • When uploading files make sure you see the name of the document and file size before clicking upload.                                                                                                    |
| Upload<br>then <b>M</b><br>Upload<br>has bee<br><b>NOTE</b><br><b>1</b> | <ul> <li>the examiner's signed Confidential Disclosure Deed. This is mandatory. Click on Add y Device. Browse to the location the file has been saved and click on Open.</li> <li>the examiner's CV. Click on Add and then My Device. Browse to the location the file in saved and click on Open.</li> <li>the maximum file size is 2MB</li> <li>Please read below before uploading documents.</li> <li>The maximum file size that can be uploaded is 2 MB.</li> <li>When uploading files make sure you see the name of the document and file size before clicking upload.</li> <li>se attach the nominee's signed Confidential Disclosure Deed (.doc, .docx or .pdf format).*</li> </ul>                                                                                                    |
| Upload<br>then M<br>Upload<br>has bee<br>NOTE                           | the examiner's signed Confidential Disclosure Deed. This is mandatory. Click on Add y Device. Browse to the location the file has been saved and click on Open. the examiner's CV. Click on Add and then My Device. Browse to the location the file in saved and click on Open. t: the maximum file size is 2MB Please read below before uploading documents. • The maximum file size that can be uploaded is 2 MB. • When uploading files make sure you see the name of the document and file size before clicking upload. se attach the nominee's signed Confidential Disclosure Deed (.doc, .docx or .pdf format).* <b>time text of the start of the size is 2 MB</b>                                                                                                    |
| Upload<br>then M<br>Upload<br>has bee<br>NOTE<br>I<br>Plea              | the examiner's signed Confidential Disclosure Deed. This is mandatory. Click on Add<br>y Device. Browse to the location the file has been saved and click on Open.<br>the examiner's CV. Click on Add and then My Device. Browse to the location the file<br>on saved and click on Open.<br>the maximum file size is 2MB<br>Please read below before uploading documents.<br>• The maximum file size that can be uploaded is 2 MB.<br>• When uploading files make sure you see the name of the document and file size<br>before clicking upload.<br>se attach the nominee's signed Confidential Disclosure Deed (.doc, .docx or .pdf format).*<br>tohed File View Add                                                                                                    |
| Upload<br>then M<br>Upload<br>has bee<br>NOTE<br>I<br>Plea              | the examiner's signed Confidential Disclosure Deed. This is mandatory. Click on Add y Device. Browse to the location the file has been saved and click on Open. the examiner's CV. Click on Add and then My Device. Browse to the location the file in saved and click on Open. t: the maximum file size is 2MB Please read below before uploading documents. • The maximum file size that can be uploaded is 2 MB. • When uploading files make sure you see the name of the document and file size before clicking upload. se attach the nominee's signed Confidential Disclosure Deed (.doc, .docx or .pdf format).* se attach the nominee's CV or resume below (.doc, .docx or .pdf format).                                                                                                    |
| Upload<br>then M<br>Upload<br>has bee<br>NOTE                           | the examiner's signed Confidential Disclosure Deed. This is mandatory. Click on Add y Device. Browse to the location the file has been saved and click on Open. the examiner's CV. Click on Add and then My Device. Browse to the location the file in saved and click on Open. the maximum file size is 2MB Please read below before uploading documents. • The maximum file size that can be uploaded is 2 MB. • When uploading files make sure you see the name of the document and file size before clicking upload. use attach the nominee's signed Confidential Disclosure Deed (.doc, .docx or .pdf format).* see attach the nominee's CV or resume below (.doc, .docx or .pdf format). use Add view Add view Add |

| Choose From<br>With for the file name to appear in the box and click Upload. Once the box shows that the<br>choose From<br>Upload is complete click Done. The attachment will then appear in the list of attached files<br>Choose From<br>Upload Clear<br>Webpage.docx<br>File Size: 40KB<br>File Size: 40KB                                                                                                    |                                            |                                                                | File Attachment                                                                                    |
|----------------------------------------------------------------------------------------------------|--------------------------------------------|----------------------------------------------------------------|----------------------------------------------------------------------------------------------------|
| With for the file name to appear in the box and click Upload. Once the box shows that the topoad is complete click Done. The attachment will then appear in the list of attached files         Choose From         Wy Device         Wy Device         Webpage.docx         File Size: 40KB                                                                                                    | Choose From                                |                                                                |                                                                                                    |
| Wait for the file name to appear in the box and click Upload. Once the box shows that dipload is complete click Done. The attachment will then appear in the list of attached files   Choose From   Wpload   Clear   Webpage.docx   File Size: 40KB     File Attachment     Pile Attachment     Webpage.docx     File Size: 40KB     The Attachment     The Attachment     The Attachment     The Attachment     The Attachment                                                                                                    | My Device                                  |                                                                |                                                                                                    |
| Wait for the file name to appear in the box and click Upload. Once the box shows that dipload is complete click Done. The attachment will then appear in the list of attached files   Choose From   Wy Device   Upload   Clear   Webpage. docx   File Size: 40KB                                                                                                    |                                            |                                                                |                                                                                                    |
| Choose From<br>My Device<br>Upload Clear<br>Webpage.docx<br>File Size: 40KB<br>File Size: 40KB                                                                                                    | Wait for the file nam upload is complete c | e to appear in the box and<br>lick <b>Done</b> . The attachmen | d click <b>Upload</b> . Once the box shows that<br>It will then appear in the list of attached fil |
| Webpage.docx   File Size: 40KB     Provide     Provide     Vebpage.docx     File Size: 40KB     Vebpage.docx     File Size: 40KB     Vebpage.docx     File Size: 40KB     Vebpage.docx     File Size: 40KB     Vebpage.docx     File Size: 40KB     Vebpage.docx     File Size: 40KB     Vebpage.docx     File Size: 40KB     Vebpage.docx     File Size: 40KB     Vebpage.docx     Vebpage.docx           Vebpage.docx                                                                                 | Choose From                                |                                                                |                                                                                                    |
| Upload Clear   Webpage.docx   File Size: 40KB     File Attachment     Choose From   Image: Device   Webpage.docx   Image: Device     Webpage.docx   Image: Device     Image: Device     Image: Device | My Device                                  |                                                                |                                                                                                    |
| Webpage.docx<br>File Size: 40KB                                                                                                    | Upload                                     | ar                                                             |                                                                                                    |
| File Attachment       Choose From       My Device       Image: Size: 40KB       Upload Com                                                                                                    | File Si                                    | age.docx<br>ze: 40KB                                           |                                                                                                    |
| Choose From  Webpage docx Fiel Size: 40KB  Upload Com                                                                                                    |                                            | File Atta                                                      | achment                                                                                            |
| Webpage.docx<br>File Size: 40KB                                                                                                    | Choose From                                |                                                                |                                                                                                    |
| Upload Com,                                                                                                    | Webpage.docx<br>File Size: 40KB            |                                                                |                                                                                                    |
|                                                                                                    |                                            |                                                                | Upload C                                                                                           |
|                                                                                                    | To add additional att                      | achments select Add Att                                        | <b>achment</b> and follow the same process.                                                        |
| To add additional attachments select <b>Add Attachment</b> and follow the same process.                                                                                                    | To remove an attach                        | ment use the - button                                          | ect VIEW                                                                                           |
| To add additional attachments select <b>Add Attachment</b> and follow the same process.<br>To view the attachment(s) you have added select <b>View</b><br>To remove an attachment use the <b>-</b> button                                                                                                    | Attached File                              | Description                                                    | View                                                                                               |
| To add additional attachments select <b>Add Attachment</b> and follow the same process.<br>To view the attachment(s) you have added select <b>View</b><br>To remove an attachment use the – button                                                                                                    | 1D9PRE_portal_links.txt                    | MD9PRE portal links.txt                                        | View                                                                                               |
| To add additional attachments select <b>Add Attachment</b> and follow the same process.<br>To view the attachment(s) you have added select <b>View</b><br>To remove an attachment use the – button<br>ttached File Description View<br>ID9PRE_portal_links.txt MD9PRE_portal_links.txt View                                                                                                    |                                            |                                                                |                                                                                                    |
| To add additional attachments select Add Attachment and follow the same process.<br>To view the attachment(s) you have added select View<br>To remove an attachment use the – button<br>ttached File Description View<br>D9PRE_portal_links.txt View –                                                                                                    |                                            |                                                                | A del A the element                                                                                |

|                                     | <ul> <li>The maximum file</li> <li>When uploading fil<br/>before clicking uplo</li> </ul> | size that can be uploaded is 2 N<br>es make sure you see the name<br>ad.        | /IB.<br>e of the docum                      | nent and f                      | ile size                                 |                                             |                               |
|-------------------------------------|-------------------------------------------------------------------------------------------|---------------------------------------------------------------------------------|---------------------------------------------|---------------------------------|------------------------------------------|---------------------------------------------|-------------------------------|
|                                     | Please attach the nominee's                                                               | s signed Confidential Disclosure                                                | e Deed (.doc, .                             | docx or .                       | pdf format).*                            |                                             |                               |
|                                     | Attached File                                                                             |                                                                                 | View                                        | Add                             |                                          |                                             |                               |
|                                     |                                                                                           |                                                                                 | View                                        | Add                             | -                                        |                                             |                               |
|                                     | Please attach the nominee's                                                               | s CV or resume below (.doc, .do                                                 | ocx or .pdf forr                            | mat).                           |                                          |                                             |                               |
|                                     | Attached File                                                                             |                                                                                 | View                                        | Add                             |                                          |                                             |                               |
|                                     |                                                                                           |                                                                                 | View                                        | Add                             | -                                        |                                             |                               |
|                                     |                                                                                           |                                                                                 |                                             | ANCEL                           | SAVE                                     |                                             |                               |
|                                     |                                                                                           |                                                                                 |                                             |                                 |                                          |                                             |                               |
| • T                                 | he examiner will then a                                                                   | appear in the list of exam                                                      | iners.                                      |                                 |                                          |                                             |                               |
| 7                                   | To <b>add</b> an additional ex                                                            | aminer use the + button                                                         | 1                                           |                                 |                                          |                                             |                               |
| -                                   | To <b>remove</b> any examir                                                               | ners use the <b>–</b> button                                                    |                                             |                                 |                                          |                                             |                               |
| -                                   | o view the <b>examiner</b>                                                                | details click on the exa                                                        | miner's nar                                 | ne                              |                                          |                                             |                               |
| Step 2. Enter Ex                    | aminer Information                                                                        |                                                                                 |                                             |                                 |                                          |                                             |                               |
| Select the + sym<br>Examiners alrea | bol to add an examiner.<br>dy entered will appear in the table below.                     |                                                                                 |                                             |                                 |                                          | -                                           |                               |
| + -                                 |                                                                                           |                                                                                 |                                             |                                 |                                          |                                             |                               |
| Title                               | First Name                                                                                | Last Name                                                                       |                                             |                                 |                                          |                                             |                               |
| Prof                                | Test                                                                                      | Test                                                                            |                                             |                                 | >                                        |                                             |                               |
| • R<br><b>NO</b> T                  | epeat the above proces<br><b>FE:</b> At least 2 examiner                                  | ss for each examiner tha<br>s must be nominated. N                              | t needs to l<br>ominating a                 | be adde<br>a third e            | d to the no<br>examiner an               | mination<br>d having the                    | em                            |
| <b>NO</b><br>appro<br>In thi        | <b>FE:</b> At least 2 examiner<br>oved can be useful in th<br>s situation Research Ex     | rs must be nominated. N<br>e situation where an orig<br>aminations can dispatch | ominating a<br>ginal examir<br>the thesis t | a third e<br>ner bec<br>o the e | examiner an<br>omes unexp<br>xtra examin | d having the<br>bectedly una<br>ber without | em<br>Ivailable.<br>delay. If |

In this situation Research Examinations can dispatch the thesis to the extra examiner without delay. If an extra examiner hasn't been approved with the original submission the subsequent examiner needs to be approved using the hard copy <u>Nomination of Examiners</u> form which will delay the thesis being dispatched.

#### Step 5: Attach the Nominated Examiners to the Thesis Examination

| Step 3. Attach 3 Nominate                                  | d Examiners to Thesis and ord                                                                       | ler by preference |           |                 |  |  |  |  |
|------------------------------------------------------------|----------------------------------------------------------------------------------------------------|-------------------|-----------|-----------------|--|--|--|--|
| Select the magnifying glass<br>Select the + to add subsequ | elect the magnifying glass to attach your first examiner<br>elect the + to add subsequent examiners |                   |           |                 |  |  |  |  |
| +                                                          |                                                                                                    |                   |           |                 |  |  |  |  |
| *ID                                                        | Name Prefix                                                                                         | First Name        | Last Name | *Priority Order |  |  |  |  |
| ٩                                                          |                                                                                                    |                   |           | 01 •            |  |  |  |  |

• Once the examiner details have been entered you will need to attach each examiner to the thesis examination and indicate the examiner order.

**WARNING**: If you add details for a third examiner in the previous step but don't add them to the priority step, their details will not be assessed by the Dean of Research (or delegate) and they will not be approved for use as a replacement examiner. Their details will be removed from the system by the Research Exams team.

- Select the magnifying glass to add one of the examiners you have entered the details for. The examiners will appear in the list.
- Select the first examiner you wish to attach to the thesis examination.

|                                           | They will t                                                                                                    | hen appear i                                                                    | n the list of                                                                                                    | nominated                                                                                                    | examiners.                                                |                                                                                        |       |
|-------------------------------------------|----------------------------------------------------------------------------------------------------|---------------------------------------------------------------------------------|----------------------------------------------------------------------------------------------------|----------------------------------------------------------------------------------------------------|-----------------------------------------------------------|----------------------------------------------------------------------------------------|-------|
| +                                         |                                                                                                    |                                                                                 |                                                                                                    |                                                                                                    |                                                           |                                                                                        |       |
|                                           | *ID Nam                                                                                                    | ne Prefix                                                                       | First Name                                                                                                    | Last N                                                                                                    | ame                                                       | *Priority Orde                                                                         | r     |
|                                           |                                                                                                    |                                                                                 |                                                                                                    |                                                                                                    |                                                           | 01 •                                                                                   |       |
| Cancel                                    |                                                                                                    |                                                                                 |                                                                                                    | Lookup                                                                                                    |                                                           |                                                                                        |       |
| Search f                                  | ID                                                                                                    |                                                                                 |                                                                                                    |                                                                                                    |                                                           |                                                                                        |       |
| Searchearchearchearchearchearchearchearch | ch Criteria                                                                                                    |                                                                                 |                                                                                                    |                                                                                                    |                                                           |                                                                                        |       |
|                                           |                                                                                                    |                                                                                 |                                                                                                    |                                                                                                    |                                                           |                                                                                        | 3 гож |
| Examin                                    | er Sequence 🗘                                                                                                    | Name Prefix 🛇                                                                   | First Name 🛇                                                                                                    | Last Name 🗘                                                                                                    | Quality Ranking System Code $\Diamond$                    | Disciplin                                                                              | ne ≎  |
| 1                                         |                                                                                                    | Dr                                                                              | Fiona                                                                                                    | Verity                                                                                                    | QS                                                        | Overall                                                                                |       |
| 2                                         |                                                                                                    | Dr                                                                              | Amit                                                                                                    | konar                                                                                                    |                                                           |                                                                                        |       |
| 3                                         |                                                                                                    | Ad/P                                                                            | TEST                                                                                                    | TEST                                                                                                    |                                                           |                                                                                        |       |
|                                           |                                                                                                    |                                                                                 |                                                                                                    |                                                                                                    |                                                           |                                                                                        |       |
| Ť                                         | *ID Name                                                                                                    | e Prefix                                                                        | First Name                                                                                                    | Last Na                                                                                                    | me                                                        | *Priority Order                                                                        |       |
|                                           | 10 Dr                                                                                                    |                                                                                 | Fiona                                                                                                    | Veritv                                                                                                    |                                                           | 01 •                                                                                   |       |
|                                           | Popost the                                                                                                    |                                                                                 |                                                                                                    |                                                                                                    |                                                           |                                                                                        |       |
| •                                         | *ID Nam                                                                                                    | e above step                                                                    | to select the                                                                                                    | e next exam                                                                                                    | me                                                        | *Priority Order                                                                        |       |
| +                                         | "ID Nam                                                                                                    | e above step                                                                    | to select the<br>First Name<br>Fiona                                                                                             | e next exam                                                                                                    | me                                                        | *Priority Order                                                                        |       |
| •                                         | 10 Nam                                                                                                    | e above step<br>ie Prefix                                                       | to select the<br>First Name<br>Fiona                                                                                             | e next exam<br>Last Na<br>Verity                                                                                                    | iner.                                                     | *Priority Order<br>01 •<br>02 •                                                        | -     |
| • +                                       | Update the                                                                                                    | e priority o                                                                    | to select the<br>First Name Fiona Fiona First Name Fiona TEST Amit                                                               | e next exam                                                                                                    | iner.<br><sup>me</sup><br>using the drop down o           | *Priority Order<br>01 •<br>02 •<br>Pptions.                                            |       |
| • + • +                                   | Update the                                                                                                    | e prefix<br>e priority o<br>e Prefix<br>e move any o<br>e Prefix                | to select the<br>First Name<br>Fiona<br>rder of the<br>First Name<br>Fiona<br>TEST<br>Amit<br>f the examina                      | e next exam<br>Last Na<br>Verity<br>examiners u<br>Last Na<br>Verity<br>TEST<br>konar<br>eers using th                                            | iner.<br>me<br>using the drop down o<br>me<br>e – button. | *Priority Order<br>02 •<br>Pptions.<br>*Priority Order<br>03 •<br>01 •<br>02 •         |       |
| •<br>+                                    | "D Nam         1 Q Dr         Q         Update the         1 Q Dr         3 Q AdP         2 Q Dr         You can res         "D Name                                 | e above step<br>e Prefix<br>e priority o<br>e Prefix<br>emove any o<br>e Prefix | to select the<br>First Name Fiona First Name Fiona TEST Amit f the examina First Name Fiona                                      | e next exam<br>Last Na<br>Verity<br>examiners L<br>Last Na<br>Verity<br>TEST<br>konar<br>ers using th<br>Last Na<br>Verity                        | iner.<br>me using the drop down o me e – button. me       | *Priority Order<br>01 •<br>02 •<br>Pptions.<br>*Priority Order<br>03 •<br>01 •<br>02 • |       |
| • +                                       | "D Name         1 Q Dr         Q         Update the         1 Q Dr         3 Q AdP         2 Q Dr         You can res         1 Q Dr         3 Q AdP                 | e prefix<br>e priority o<br>e Prefix<br>e Prefix                                | to select the<br>First Name Fiona First Name Fiona Fiona fiona fiona fiona fiona fiona fiona fiona fiona fiona fiona fiona fiona | e next exam<br>Last Na<br>Verity<br>examiners to<br>Last Na<br>Verity<br>TEST<br>konar<br>ers using th<br>Last Na<br>Verity<br>TEST               | iner.<br>me using the drop down o me e – button. me       | *Priority Order<br>01 •<br>02 •<br>Pptions.<br>*Priority Order<br>03 •<br>01 •<br>02 • |       |
| •<br>+                                    | "ID Name         1 Q Dr         Q         Update the         1 Q Dr         3 Q AdP         2 Q Dr         You can ree         1 Q Dr         3 Q AdP         2 Q Dr | e above step<br>e Prefix<br>e priority o<br>e Prefix<br>emove any o             | to select the<br>First Name Fiona First Name Fiona Fiona Fist Name Fiona Fist Name Fiona Fist Name Fist Name                     | e next exam<br>Last Na<br>Verity<br>examiners L<br>examiners L<br>Last Na<br>Verity<br>TEST<br>konar<br>ers using th<br>Last Na<br>Verity<br>TEST | iner.<br>me using the drop down o me e – button. me       | *Priority Order<br>01 •<br>02 •<br>Pptions.<br>*Priority Order<br>03 •<br>02 •         |       |

#### Step 6: Submit or Save the Nomination

| 4. Submit ev                                                                                                    | valuation                                                                                                    |                                                                                                    |                                                                                                    |                                                                         |                                                                                             |
|----------------------------------------------------------------------------------------------------|----------------------------------------------------------------------------------------------------|----------------------------------------------------------------------------------------------------|----------------------------------------------------------------------------------------------------|-------------------------------------------------------------------------|---------------------------------------------------------------------------------------------|
| t the SUBMI will be notified                                                                                                    | IT button below. Your nomin<br>d by email of the outcome o                                                                                                    | ation will be sent to your relevant to your releva | ant Dean.                                                                                                    |                                                                         |                                                                                             |
| ents who com<br>student has a                                                                                                    | mmenced their degree prior<br>asked for a video defence a                                                                                                    | to 1 January 2016 may elect to<br>nd this has been endorsed by                                                                                                    | o defend their thesis by video. I<br>the supervisory team.                                                                                                    | Please contact research                                                 | h.examinations@unisa.edu.au if                                                              |
|                                                                                                    |                                                                                                    |                                                                                                    |                                                                                                    |                                                                         | SAVE SUBMIT                                                                                 |
| Make                                                                                                    | e sure you priorit                                                                                                    | ise all examiners yo                                                                                                    | ou have entered deta                                                                                                    | ails for to ensur                                                       | re they all get reviewe                                                                     |
| o Onco<br>can sent<br>Exan                                                                                                    | e you have entere<br><b>Submit</b> the nomi<br>to the Dean of R<br>miners to evaluate                                                                                                    | ed each of the examination for approval esearch (or delegate via their research )                                                                                                    | niners' details and ar<br>I by the Dean of Res<br>e) advising them tha<br>staff portal.                                                                                   | re happy with th<br>search (or deleg<br>at they have a N                | he priority order you<br>gate). An email will be<br>Nomination of                           |
| <b>NO</b><br>exan                                                                                                    | <b>TE:</b> It will take ar miners evaluation                                                                                                    | ı overnight process<br>in their portal.                                                                                                    | before the Dean re                                                                                                    | eceives the ema                                                         | il and nomination of                                                                        |
| exan<br>parti<br>'Inco<br>There w                                                                                                    | can <b>Save</b> the nor<br>niners). This will s<br>ially completed no<br>omplete Nominati                                                                                                    | mination at any time<br>ave the details you<br>omination will still a<br>ons' list.                                                                                                    | e (other than when<br>have entered so far<br>ppear in your Exam                                                                                                    | entering the de<br>, for completio<br>iner Nominatio                    | etails for individual<br>on at a later date. The<br>ons tile, under the                     |
| exan<br>parti<br>'Inco<br>There w<br>details yo                                                                                                    | can <b>Save</b> the nor<br>niners). This will s<br>ially completed no<br>omplete Nominati-<br>vill be information<br>rou have entered p                                                                                                    | mination at any time<br>save the details you<br>omination will still a<br>ons' list.<br>in the 'No. of Nom<br>orior to saving.<br>Examiner Nomin                                                                                                    | e (other than when<br>have entered so far<br>ppear in your Exam<br>ninations' column, d<br>ations                                                                         | entering the de<br>, for completio<br>iner Nominatio<br>epending on ho  | etails for individual<br>on at a later date. The<br>ons tile, under the<br>ow many examiner |
| exan<br>parti<br>'Inco<br>There w<br>details yo<br>Student Ex                                                                                           | can <b>Save</b> the nor<br>miners). This will s<br>ially completed no<br>omplete Nomination<br>vill be information<br>rou have entered p                                                                                                    | mination at any time<br>save the details you<br>omination will still a<br>ons' list.<br>in the 'No. of Nom<br>orior to saving.<br>Examiner Nomin                                                                                                    | e (other than when<br>have entered so far<br>ppear in your Exam<br>ninations' column, d<br>ations                                                                         | entering the de<br>r, for completio<br>iner Nominatio<br>epending on ho | etails for individual<br>on at a later date. The<br>ons tile, under the<br>ow many examiner |
| exan<br>parti<br>'Inco<br>There w<br>details yo<br>Student Ex<br>'View student lii                                                                      | can <b>Save</b> the nor<br>niners). This will s<br>ially completed no<br>omplete Nomination<br>will be information<br>ou have entered p<br>xaminer Nomination                                                                                                    | mination at any time<br>save the details you<br>omination will still a<br>ons' list.<br>in the 'No. of Nom<br>orior to saving.<br>Examiner Nomin                                                                                                    | e (other than when<br>have entered so far<br>ppear in your Exam<br>ninations' column, de<br>ations                                                                        | entering the de<br>r, for completio<br>iner Nominatio<br>epending on ho | etails for individual<br>on at a later date. The<br>ons tile, under the<br>ow many examiner |
| exan<br>parti<br>'Incc<br>There w<br>details yo<br>Student Ex<br>'View student li                                                                       | can <b>Save</b> the nor<br>miners). This will s<br>ially completed no<br>omplete Nomination<br>vill be information<br>ou have entered p<br>xaminer Nomination<br>ist as<br>with                                                                                                    | mination at any time<br>save the details you<br>omination will still a<br>ons' list.<br>in the 'No. of Nom<br>orior to saving.<br>Examiner Nomin<br>Supervisor                                                                                                    | e (other than when<br>have entered so far<br>ppear in your Exam<br>ninations' column, d<br>ations                                                                         | entering the de<br>r, for completio<br>iner Nominatio<br>epending on ho | etails for individual<br>on at a later date. The<br>ons tile, under the<br>ow many examiner |
| exan<br>parti<br>'Incc<br>There w<br>details yo<br>Student Ex<br>'View students w<br>Filter By                                                          | can <b>Save</b> the nor<br>niners). This will s<br>ially completed no<br>omplete Nomination<br>vill be information<br>tou have entered p<br>mainer Nomination                                                                                                    | mination at any time<br>save the details you<br>omination will still a<br>ons' list.<br>in the 'No. of Nom<br>orior to saving.<br>Examiner Nomin<br>Supervisor                                                                                                    | e (other than when<br>have entered so far<br>ppear in your Exam<br>ninations' column, d<br>ations                                                                         | entering the de<br>r, for completio<br>iner Nominatio<br>epending on ho | etails for individual<br>on at a later date. The<br>ons tile, under the<br>ow many examiner |
| exan<br>parti<br>'Incc<br>There w<br>details ye<br>Student Ex<br>'View student li:<br>'View student li:<br>'View student li:<br>'First Name             | can <b>Save</b> the nor<br>miners). This will s<br>ially completed no<br>omplete Nomination<br>will be information<br>ou have entered p<br>xaminer Nomination<br>list as<br>with                                                                                                    | mination at any time<br>save the details you<br>omination will still a<br>ons' list.<br>in the 'No. of Nom<br>orior to saving.<br>Examiner Nomin<br>Supervisor<br>Incomplete Nominations •                                                                                                    | e (other than when<br>have entered so far<br>ppear in your Exam<br>ninations' column, de<br>ations                                                                        | entering the de<br>r, for completio<br>iner Nominatio<br>epending on ho | etails for individual<br>on at a later date. The<br>ons tile, under the<br>ow many examiner |
| exan<br>parti<br>'Incc<br>There w<br>details yo<br>Student Ex<br>'View student li<br>'View student li<br>'View student sw<br>Filter By<br>First Name    | can <b>Save</b> the nor<br>miners). This will s<br>ially completed no<br>complete Nomination<br>ist is as<br>with                                                                                                    | mination at any time<br>save the details you<br>omination will still a<br>ons' list.<br>in the 'No. of Nom<br>orior to saving.<br>Examiner Nomin<br>Supervisor<br>Incomplete Nominations •                                                                                                    | e (other than when<br>have entered so far<br>ppear in your Exam<br>ninations' column, de<br>ations                                                                        | entering the de<br>r, for completio<br>iner Nominatio<br>epending on ho | etails for individual<br>on at a later date. The<br>ons tile, under the<br>ow many examiner |
| exan<br>parti<br>'Incc<br>There w<br>details ye<br>Student Ex<br>'View student li:<br>'View student li:<br>'View student li:<br>'View student li:<br>'P | can <b>Save</b> the nor<br>miners). This will s<br>ially completed no<br>complete Nomination<br>ist is as<br>with                                                                                                    | mination at any time<br>save the details you<br>omination will still a<br>ons' list.<br>in the 'No. of Nom<br>orior to saving.<br>Examiner Nomin<br>Supervisor<br>Incomplete Nominations •                                                                                                    | e (other than when<br>have entered so far<br>ppear in your Exam<br>ninations' column, de<br>ations                                                                        | entering the de<br>r, for completio<br>iner Nominatio<br>epending on ho | etails for individual<br>on at a later date. The<br>ons tile, under the<br>ow many examiner |
| exan<br>parti<br>'Incc<br>There w<br>details you<br>Student Ex<br>'View student li:<br>View students w<br>Filter By<br>First Name                       | can <b>Save</b> the nor<br>miners). This will s<br>ially completed no<br>pomplete Nomination<br>yill be information<br>to u have entered p<br>maniner Nomination<br>ist as<br>with                                                                                                    | mination at any time<br>save the details you<br>omination will still a<br>ons' list.<br>in the 'No. of Nom<br>orior to saving.<br>Examiner Nomin<br>Supervisor<br>Incomplete Nominations •<br>Student ID                                                                                                    | e (other than when<br>have entered so far<br>ppear in your Exam<br>ninations' column, de<br>ations<br>APPLY RESET                                                         | entering the de<br>r, for completio<br>iner Nominatio<br>epending on ho | etails for individual<br>on at a later date. The<br>ons tile, under the<br>ow many examiner |
| exan<br>parti<br>'Incc<br>There w<br>details yo<br>Student Ex<br>'View students w<br>Filter By<br>First Name<br>Academic Progr                          | can <b>Save</b> the norminers). This will sially completed no complete Nomination will be information rou have entered provide the second second se | mination at any time<br>save the details you<br>omination will still a<br>ons' list.<br>in the 'No. of Nom<br>orior to saving.<br>Examiner Nomin<br>Supervisor<br>Incomplete Nominations •<br>Student ID                                                                                                    | e (other than when<br>have entered so far<br>ppear in your Exam<br>ninations' column, de<br>ations<br>APPLY RESET<br>No. of Nominations Interded<br>0<br>0                | entering the de<br>r, for completio<br>iner Nominatio<br>epending on ho | etails for individual<br>on at a later date. The<br>ons tile, under the<br>ow many examiner |
| exan<br>parti<br>'Incc<br>There w<br>details yo<br>Student Ex<br>'View student li<br>View students w<br>Filter By<br>First Name                         | can <b>Save</b> the nor<br>miners). This will s<br>ially completed no<br>complete Nomination<br>yill be information<br>tou have entered p<br>xaminer Nomination<br>ist as<br>with                                                                                                    | mination at any time<br>save the details you<br>omination will still a<br>ons' list.<br>in the 'No. of Nom<br>orior to saving.<br>Examiner Nomin<br>Supervisor<br>Incomplete Nominations •<br>Student ID                                                                                                    | e (other than when<br>have entered so far<br>ppear in your Exam<br>ninations' column, de<br>ations<br>APPLY RESET<br>No. of Nominations Intended<br>0<br>0<br>0<br>0<br>0 | entering the de<br>r, for completio<br>iner Nominatio<br>epending on ho | etails for individual<br>on at a later date. The<br>ons tile, under the<br>ow many examiner |

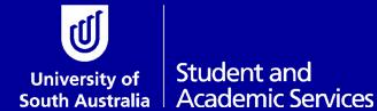

# DEAN OF RESEARCH (OR DELEGATE) EVALUATES NOMINATION OF EXAMINERS

Person responsible: Dean of Research (or delegate) of research student

Once the Principal Supervisor has submitted the examiner nomination via the research staff portal, the Dean of Research (or delegate) will receive an email advising them that the evaluation is now in their research staff portal work centre ready for review.

Instructions on how to complete each of the steps are detailed under the relevant headings.

#### Step I: Login to Research Portal

| Ope<br>pass | en the st<br>sword.           | caff por                                           | tal websi              | te <u>https://my.unisa.c</u>     | vecation Research S | Diic/staffweb/ and ic       | ogin using | g your staff ID a                    | nd                  |
|-------------|-------------------------------|----------------------------------------------------|------------------------|----------------------------------|---------------------|-----------------------------|------------|--------------------------------------|---------------------|
| U           | University of<br>South Austra | f<br>alia myU                                      | niSA Staff             | Q Search the UnISA website       |                     |                             | STUDY      | RESEARCH CONNECT VISIT ABOUT         | JNISA O LOG         |
| •           | Welcom<br>Log in to my        | 1 <b>e</b><br>/Unisa                               |                        | Announcements My workbox My form | 5                   |                             |            | _                                    |                     |
| 8           | There are no                  | ny 24 February 202<br>o key dates for toda<br>ness | 21<br>y<br>( HEY NOT ) |                                  | 6                   |                             |            | UniSA merchandis                     |                     |
|             | All systems of                | operational                                        |                        | Please                           | courses and per     | in announcements, iornis,   |            | Official UniSA merchandise is now av | ailable from USASAI |
|             | Email                         | (2)<br>myDetails                                   | (ິກິ)<br>myHR          | L                                |                     |                             |            |                                      |                     |
|             | Online Tools                  | Teaching                                           | Research               | Support and resources for staff  |                     |                             |            |                                      |                     |
|             |                               | Ð                                                  | ۵                      | Safety and wellbeing             | >                   | Report a hazard or incident | >          | UniSA job vacancies                  | >                   |
|             | Management                    | Services                                           | Library                | AskiT                            | >                   | AskPTC                      | >          | AskResearch                          | >                   |
|             | End a staff                   | f member                                           | >                      | What's happening at UniSA?       |                     |                             |            |                                      |                     |

Select the **Research** icon on the left of the page.

| Search the UniSA we         | (1994) (3                          |                |                                  | STUDY R                                     | ISEARCH CONNECT VISIT ABOUTUNISA               | () Login |
|-----------------------------|------------------------------------|----------------|----------------------------------|---------------------------------------------|------------------------------------------------|----------|
| <b>Cognitio</b> m           | yUniSA                             |                | Announcements My workbox My form | ns                                          |                                                |          |
| Thursday                    | 18 February 2021<br>ry - Moderston |                |                                  |                                             |                                                |          |
| Statch strop     All system | ietts<br>s operational             | ¢ mare mare \$ | Plez                             | se log in to see your st<br>courses and per | Laff announcements, forms,<br>rsonalised links |          |
| Const.                      | (S)<br>mortata                     |                |                                  | Lo                                          |                                                |          |
| 5                           | 5                                  | 섊              | Support and resources for staff  |                                             |                                                |          |
| Online Tools                | Teaching                           | Research       | Safety and wellbeing             |                                             | Report a hazard or incident                    | 3        |
| Honagement                  | Services                           | Library        | Askit                            |                                             | AskPTC                                         |          |
|                             |                                    |                | ACCOUNT OF                       |                                             |                                                |          |

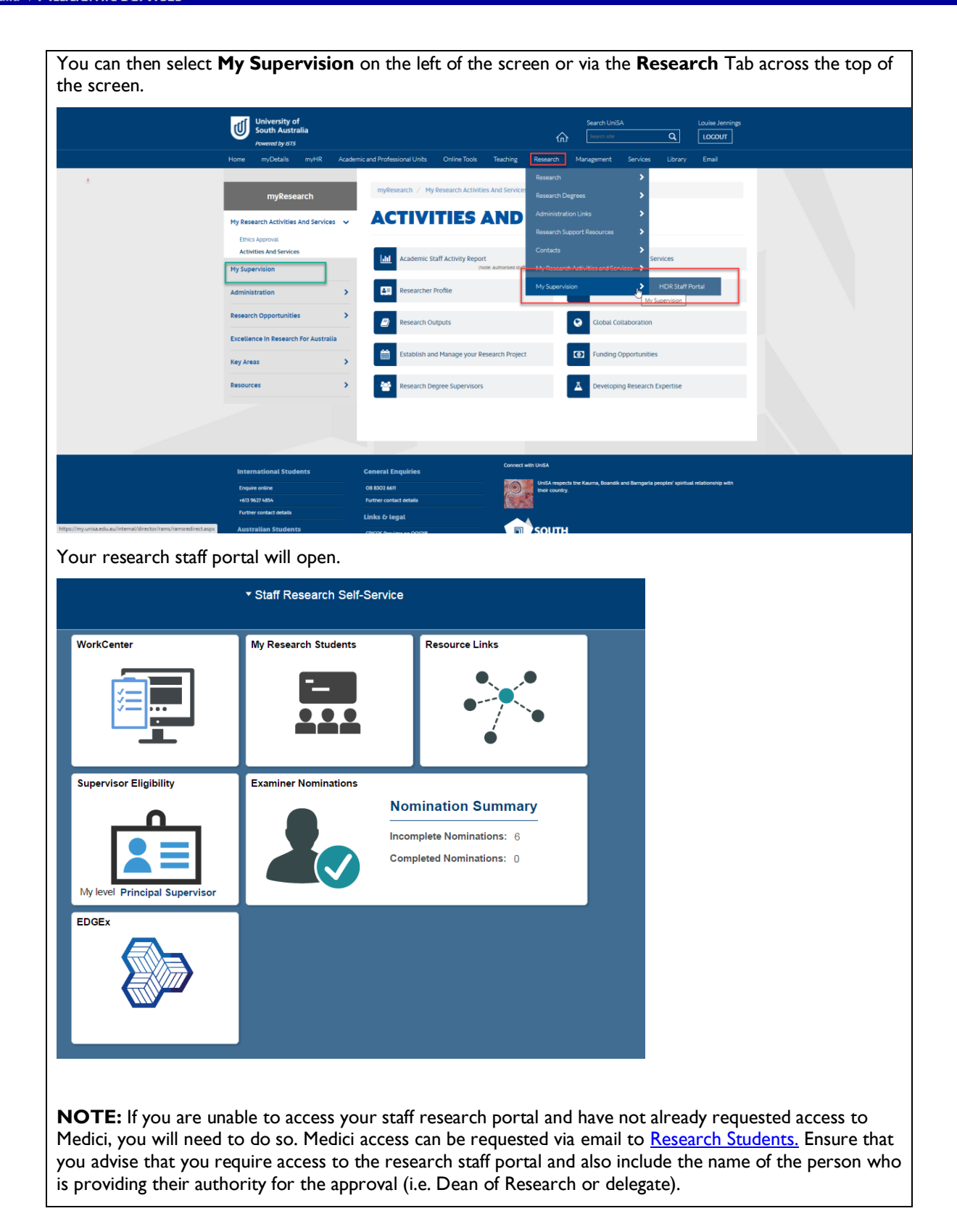

#### Step 2: Open the Examiner Nomination Evaluation

| From the r                                    | esearch portal             | select the WorkCent                      | <b>:er</b> tile.                     |                                         |         |
|-----------------------------------------------|----------------------------|------------------------------------------|--------------------------------------|-----------------------------------------|---------|
|                                               | ▼ Stafi                    | f Research Self-Service                  |                                      |                                         |         |
| WorkCenter           Image: Supervisor Eligit | bility Exami               | iner Nominations                         | Summary                              |                                         |         |
| My level Princip<br>EDGEx                     | al Supervisor              | Incomplete Nomin<br>Completed Nomin      | nations: 6<br>nations: 0             |                                         |         |
| From the <b>E</b>                             | valuation W                | orkCenter list select                    | the correct evaluation               | n based on:                             |         |
| • Th                                          | e student name             | e and ID                                 |                                      |                                         |         |
| • Eva                                         | aluation Type (            | 'Nomination of Examin                    | ers')                                |                                         |         |
| • Yo                                          | ur Role (Dean)             | )                                        |                                      |                                         |         |
|                                               |                            |                                          |                                      |                                         |         |
|                                               |                            | Evaluat                                  | ion Workcenter                       |                                         |         |
| Evaluation                                    | WorkCenter                 |                                          |                                      | Ν                                       |         |
| Welcome to the E                              | Evaluation Centre. This is | your starting point for conducting and   | completing evaluations assigned to   | you.                                    |         |
| Use the filters be                            | low to search for specific | evaluations. This page will default to d | lisplay evaluations which are curren | tly assigned to you and awaiting finali | sation. |
| *Show                                         |                            | Assigned Evaluations ~                   |                                      |                                         |         |
| Filter By                                     |                            |                                          |                                      |                                         |         |
|                                               | Evaluation Descr           | ription                                  | ~                                    |                                         |         |
|                                               |                            | ID Q                                     |                                      |                                         |         |
|                                               | Date                       | From                                     |                                      |                                         |         |
|                                               | D                          | ate To                                   | APPLY RESET                          |                                         |         |
| Your assigned                                 | evaluations                |                                          |                                      |                                         |         |
| ID                                            | Name                       | Evaluation Description                   | Evaluation Role                      | Your Role                               |         |
|                                               | Haller Trans               | Corrections Option 2                     | Individual Evaluator                 | RDC                                     | >       |
|                                               |                            | Nomination of Examiners                  | Individual Evaluator                 | Dean                                    | >       |
|                                               | Total Street               | Corrections Option 3A                    | Individual Evaluator                 | Corrections Indep Person                | >       |
|                                               |                            |                                          |                                      |                                         |         |

| You can also sea                             | arch for a particula                           | r student or evaluatio                          | n using the <b>Filter By</b> function                      |                           |  |  |  |  |  |  |
|----------------------------------------------|------------------------------------------------|-------------------------------------------------|------------------------------------------------------------|---------------------------|--|--|--|--|--|--|
| Evaluation W                                 | /orkCenter                                     |                                                 |                                                            |                           |  |  |  |  |  |  |
| Welcome to the Eva                           | aluation Centre. This is your sta              | arting point for conducting and com             | pleting evaluations assigned to you.                       |                           |  |  |  |  |  |  |
| Use the filters below                        | v to search for specific evaluat               | ions. This page will default to displa          | y evaluations which are currently assigned to you a        | nd awaiting finalisation. |  |  |  |  |  |  |
| *Show                                        |                                                | Assigned Evaluations ~                          |                                                            |                           |  |  |  |  |  |  |
| Filter By                                    |                                                |                                                 |                                                            |                           |  |  |  |  |  |  |
|                                              | Evaluation Description                         | Nomination of Examiners                         | ~                                                          |                           |  |  |  |  |  |  |
|                                              | ID                                             | ٩                                               |                                                            |                           |  |  |  |  |  |  |
|                                              | Date From                                      |                                                 |                                                            |                           |  |  |  |  |  |  |
|                                              | Date To                                        |                                                 | APPLY RESET                                                |                           |  |  |  |  |  |  |
| Your assigned as                             | aluations                                      |                                                 |                                                            |                           |  |  |  |  |  |  |
| ID                                           | Name                                           | Evaluation Description                          | Evaluation Role                                            | Your Role                 |  |  |  |  |  |  |
| for a second second                          |                                                | Nomination of Examiners                         | Individual Evaluator                                       | Dean >                    |  |  |  |  |  |  |
|                                              |                                                |                                                 |                                                            |                           |  |  |  |  |  |  |
|                                              |                                                |                                                 |                                                            | PREVIOUS NEXT             |  |  |  |  |  |  |
|                                              |                                                |                                                 |                                                            |                           |  |  |  |  |  |  |
| Click on the eva                             | aluation you wish to                           | o complete the <b>Evalu</b>                     | ation Decision Entry page.                                 |                           |  |  |  |  |  |  |
| <b>NOTE</b> : the evaluation otherwise you w | lluation will open ir<br>will not be able to a | n a new tab so ensure<br>access the new tab and | you have pop-ups enabled on yo<br>I review and evaluation. | our browser               |  |  |  |  |  |  |
| From here you                                | can view a summar                              | y of the student's can                          | didature by selecting the link.                            |                           |  |  |  |  |  |  |
|                                              |                                                |                                                 | WorkCenter                                                 |                           |  |  |  |  |  |  |
|                                              |                                                |                                                 | Workeenker                                                 |                           |  |  |  |  |  |  |
|                                              |                                                |                                                 |                                                            |                           |  |  |  |  |  |  |
| Evaluation                                   | Evaluation Decision Entry                      |                                                 |                                                            |                           |  |  |  |  |  |  |
| This is a Nomi                               | nation of Examiners                            | evaluation for                                  |                                                            |                           |  |  |  |  |  |  |
| You are evaluat                              | ing as the Dean                                |                                                 |                                                            |                           |  |  |  |  |  |  |
|                                              |                                                |                                                 |                                                            |                           |  |  |  |  |  |  |
|                                              |                                                |                                                 |                                                            |                           |  |  |  |  |  |  |
| This will open t                             | he <b>Candidature S</b>                        | <b>Summary</b> page in a n                      | ew tab.                                                    |                           |  |  |  |  |  |  |

| Progress                                                                                                    | Candidature Progre                                                                                                    | <b>3.0</b> 3.5 4                                                                                                    | 4.0 4.5                                                                                                    | udent Detail<br>te of Birth<br>hail Address<br>lephone               |                                                                                                    | •                                                  |                  |                  |       |
|----------------------------------------------------------------------------------------------------|----------------------------------------------------------------------------------------------------|----------------------------------------------------------------------------------------------------|----------------------------------------------------------------------------------------------------|----------------------------------------------------------------------|----------------------------------------------------------------------------------------------------|----------------------------------------------------|------------------|------------------|-------|
|                                                                                                    |                                                                                                    | uacy (rears)                                                                                                    | P                                                                                                    | rogram Detail<br>ademic Program                                      |                                                                                                    |                                                    |                  |                  |       |
| Consumption Details                                                                                                    |                                                                                                    |                                                                                                    | Ac<br>Mi                                                                                                    | HH<br>ademic Plan<br>RAD-IPHH                                        |                                                                                                    |                                                    |                  |                  |       |
| Load Full<br>Balance 940                                                                                                    | I-time Load                                                                                                    |                                                                                                    | Ac                                                                                                    | ademic Unit<br>ISA Allied Health and H                               | uman Performance                                                                                                    |                                                    |                  |                  |       |
| Candidate Number                                                                                                    |                                                                                                    |                                                                                                    |                                                                                                    |                                                                      |                                                                                                    |                                                    |                  |                  |       |
| Start Date                                                                                                    |                                                                                                    |                                                                                                    |                                                                                                    |                                                                      |                                                                                                    |                                                    |                  |                  |       |
| Overall Status Und                                                                                                    | der Examination                                                                                                    |                                                                                                    |                                                                                                    |                                                                      |                                                                                                    |                                                    |                  |                  |       |
| On Scholarship Yes Leave Taken 18 [                                                                                                    | s<br>Days                                                                                                    |                                                                                                    |                                                                                                    |                                                                      |                                                                                                    |                                                    |                  |                  |       |
| Study Mode Int                                                                                                    | lemal                                                                                                    |                                                                                                    |                                                                                                    |                                                                      |                                                                                                    |                                                    |                  |                  |       |
| Thesis Detail                                                                                                    |                                                                                                    |                                                                                                    |                                                                                                    |                                                                      |                                                                                                    |                                                    |                  |                  |       |
| Thesis Title                                                                                                    |                                                                                                    |                                                                                                    |                                                                                                    |                                                                      |                                                                                                    |                                                    |                  |                  |       |
|                                                                                                    |                                                                                                    |                                                                                                    |                                                                                                    |                                                                      |                                                                                                    |                                                    |                  |                  |       |
|                                                                                                    |                                                                                                    |                                                                                                    |                                                                                                    |                                                                      |                                                                                                    |                                                    |                  |                  |       |
| Candidature End Date                                                                                                    |                                                                                                    |                                                                                                    |                                                                                                    |                                                                      |                                                                                                    |                                                    |                  |                  |       |
| Intended Submission Date                                                                                                    |                                                                                                    |                                                                                                    |                                                                                                    |                                                                      |                                                                                                    |                                                    |                  |                  |       |
| Actual Submission Date                                                                                                    |                                                                                                    |                                                                                                    |                                                                                                    |                                                                      |                                                                                                    |                                                    |                  |                  |       |
| back to the eva<br>DR INFORMAT<br>e Thesis Subm                                                                                                    | luation tab<br>FION sect<br>iission sect                                                                                                    | to start yo<br><b>ion</b><br>ion will ide                                                                                       | our review<br>entify if th                                                                                                    | v.<br>e thesis h                                                     | as been ap                                                                                                    | proved.                                            | tory             | of the           | SUDA  |
| b back to the eva<br>DR INFORMAT<br>e Thesis Subm<br>e Supervisor S<br>hel.<br>e Checklist ite<br>Evaluation Decisio                                                                                                    | Iluation tab<br>FION sect<br>ission sect<br>fummary s<br>ms section<br>on Entry                                                                                | to start yo<br>ion<br>ion will ide<br>ection will<br>will identif                                                               | our review<br>entify if th<br>I give the<br>fy if an Ex                                                                         | v.<br>e thesis h<br>Active (A<br>chibition is                        | as been ap<br>) and Inact<br>s associated                                                                                                    | proved.<br>ve (I) his<br>I with th                 | tory c<br>e exan | of the<br>ninati | super |
| b back to the eva<br>DR INFORMAT<br>e Thesis Subm<br>e Supervisor S<br>nel.<br>e Checklist ite<br>Evaluation Decision                                                                                                    | Iluation tab<br>FION sect<br>ission sect<br>summary s<br>ms section<br>on Entry<br>xaminers evaluati                                                           | to start yo<br>ion<br>ion will ide<br>ection will<br>will identif                                                               | our reviev<br>entify if th<br>I give the<br>fy if an Ex                                                                         | v.<br>e thesis h<br>Active (A<br>chibition is                        | as been ap<br>) and Inact<br>s associated                                                                                                    | proved.<br>ve (I) his                              | tory c<br>e exan | of the<br>ninati | super |
| b back to the eva<br>DR INFORMAT<br>e Thesis Subm<br>e Supervisor S<br>hel.<br>e Checklist ite<br>Evaluation Decision<br>This is a Nomination of E<br>You are evaluation as the F                                                                                                    | Iluation tab<br>FION sect<br>ission sect<br>furmary s<br>ms section<br>on Entry<br>xaminers evaluati                                                           | to start yo<br>ion<br>ion will ide<br>ection will<br>will identif                                                               | our review<br>entify if th<br>I give the<br>fy if an Ex                                                                         | v.<br>e thesis h<br>Active (A<br>chibition is                        | as been ap<br>) and Inact<br>s associated                                                                                                    | proved.<br>ve (I) his                              | tory c<br>e exar | of the<br>minati | super |
| b back to the eva<br>DR INFORMAT<br>e Thesis Subm<br>e Supervisor S<br>hel.<br>e Checklist ite<br>Evaluation Decision<br>This is a Nomination of E<br>You are evaluating as the E<br>View Evaluation Overview                                                                                                    | Iluation tab<br>FION sect<br>ission sect<br>furmary s<br>ms section<br>on Entry<br>xaminers evaluation                                                         | to start yo<br>ion<br>ion will ide<br>ection will<br>will identif                                                               | our review<br>entify if th<br>I give the<br>fy if an Ex                                                                         | v.<br>e thesis h<br>Active (A<br>hibition is                         | as been ap<br>) and Inact<br>s associated                                                                                                    | proved.<br>ve (l) his                              | tory o           | of the<br>minati | supe  |
| b back to the eva<br>DR INFORMAT<br>e Thesis Subm<br>e Supervisor S<br>hel.<br>e Checklist ite<br>Evaluation Decision<br>This is a Nomination of E<br>You are evaluating as the D<br>View Evaluation Overview                                                                                                    | Iluation tab<br>FION sect<br>ission sect<br>cummary s<br>ms section<br>on Entry<br>xaminers evaluati                                                           | to start yo<br>ion<br>ion will ide<br>ection will<br>will identif                                                               | our review<br>entify if th<br>I give the<br>fy if an Ex                                                                         | v.<br>e thesis h<br>Active (A<br>thibition is                        | as been ap<br>) and Inact<br>s associated                                                                                                    | proved.<br>ve (l) his                              | tory c<br>e exan | of the<br>ninati | super |
| b back to the eva<br>DR INFORMAT<br>e Thesis Subm<br>e Supervisor S<br>hel.<br>e Checklist ite<br>Evaluation Decision<br>This is a Nomination of E<br>You are evaluating as the E<br>View Evaluation Overview<br>FOR INFORMATION                                                                                                    | Iluation tab<br>FION sect<br>ission sect<br>furmary s<br>ms section<br>on Entry<br>xaminers evaluation                                                         | to start yo<br>ion<br>ion will ide<br>ection will<br>will identif                                                               | our review<br>entify if th<br>I give the<br>fy if an Ex                                                                         | v.<br>e thesis h<br>Active (A<br>thibition is                        | as been ap<br>) and Inact<br>s associated                                                                                                    | proved.<br>ve (I) his                              | tory c<br>e exan | of the<br>minati | supe  |
| b back to the eva<br>DR INFORMAT<br>e Thesis Subman<br>e Supervisor Solution<br>hel.<br>e Checklist ite<br>Evaluation Decision<br>This is a Nomination of El<br>You are evaluating as the El<br>View Evaluation Overview<br>FOR INFORMATION<br>Thesis Submission                                                                                   | Iluation tab<br>FION sect<br>ission sect<br>furmary s<br>ms section<br>on Entry<br>xaminers evaluati                                                           | to start yo<br>ion<br>ion will ide<br>ection will<br>will identif                                                               | our review<br>entify if th<br>I give the<br>fy if an Ex                                                                         | v.<br>e thesis h<br>Active (A                                        | as been ap<br>) and Inact<br>s associated                                                                                                    | proved.<br>ve (l) his                              | tory c           | of the<br>ninati | super |
| b back to the eva<br>DR INFORMAT<br>e Thesis Subman<br>e Supervisor Same<br>e Checklist ite<br>Evaluation Decision<br>This is a Nomination of E<br>You are evaluating as the D<br>View Evaluation Overview<br>FOR INFORMATION<br>Thesis Submission                                                                                                 | Iluation tab<br>FION sect<br>ission sect<br>furmary s<br>ms section<br>on Entry<br>xaminers evaluati<br>bean                                                   | to start yo<br>ion<br>ion will ide<br>ection will<br>will identif                                                               | our review<br>entify if th<br>give the<br>fy if an Ex                                                                           | v.<br>e thesis h<br>Active (A<br>hibition is                         | as been ap<br>) and Inact<br>s associated                                                                                                    | proved.<br>ve (l) his                              | tory c           | of the<br>minati | supe  |
| b back to the eva<br>DR INFORMAT<br>e Thesis Subm<br>e Supervisor S<br>hel.<br>e Checklist ite<br>Evaluation Decision<br>This is a Nomination of E<br>You are evaluating as the E<br>View Evaluation Overview<br>FOR INFORMATION<br>Thesis Submission<br>No Thesis is a<br>Supervisor Summary                                                      | Iluation tab<br>FION sect<br>ission sect<br>furmary s<br>ms section<br>on Entry<br>xaminers evaluati<br>Dean                                                   | to start yo<br>ion<br>ion will ide<br>ection will<br>will identif                                                               | our review<br>entify if th<br>I give the<br>fy if an Ex                                                                         | v.<br>e thesis h<br>Active (A<br>chibition is                        | as been ap<br>) and Inact<br>s associated                                                                                                    | proved.<br>ve (l) his                              | tory c           | of the<br>minati | supe  |
| b back to the eva<br>DR INFORMAT<br>e Thesis Subman<br>e Supervisor Samel.<br>e Checklist ite<br>Evaluation Decision<br>This is a Nomination of El<br>You are evaluating as the El<br>View Evaluation Overview<br>FOR INFORMATION<br>Thesis Submission<br>No Thesis is a<br>Supervisor Summary<br>Tite Name                                        | Iluation tab<br>FION sect<br>ission sect<br>cummary s<br>ms section<br>on Entry<br>xaminers evaluati<br>Dean                                                   | to start yo<br>ion<br>ion will ide<br>ection will<br>will identif                                                               | our review<br>entify if th<br>I give the<br>fy if an Ex                                                                         | v.<br>e thesis h<br>Active (A<br>chibition is                        | as been ap<br>) and Inacti<br>s associated                                                                                                    | proved.<br>ve (l) his<br>l with th                 | tory c<br>e exan | of the<br>minati | supe  |
| back to the eva<br>PR INFORMAT<br>The Thesis Subman<br>the Supervisor S<br>hel.<br>the Checklist ite<br>Evaluation Decision<br>Thesis a Nomination of E<br>You are evaluating as the E<br>You are evaluating as the E<br>You are evaluation Overview<br>FOR INFORMATION<br>Thesis Submission<br>No Thesis is a<br>Supervisor Summary<br>Title Name | Iluation tab<br>FION sect<br>ission sect<br>formary s<br>ms section<br>on Entry<br>xaminers evaluati<br>Dean<br>approved<br>r<br>Status Role<br>A Co Su        | to start yo<br>ion<br>ion will ide<br>ection will<br>will identif                                                               | entify if th<br>I give the<br>fy if an Ex<br>Start Date<br>28/02/2022                                                           | v.<br>e thesis h<br>Active (A<br>thibition is                        | as been ap<br>) and Inactions<br>associated<br>Reason for Change<br>Role or Data Ch                                                                                                    | proved.<br>ve (l) his<br>l with the<br>ange        | tory c<br>e exan | of the<br>ninati | super |
| back to the eva<br>DR INFORMAT<br>e Thesis Subman<br>e Supervisor Same<br>e Checklist ite<br>Evaluation Decision<br>This is a Nomination of E<br>You are evaluating as the E<br>View Evaluation Overview<br>FOR INFORMATION<br>Thesis Submission<br>No Thesis is a<br>Supervisor Summary<br>Title Name                                             | Iluation tab<br>FION sect<br>ission sect<br>furmary s<br>ms section<br>on Entry<br>xaminers evaluati<br>Dean<br>approved<br>f<br>Status Role<br>A Co Su        | to start yo<br>ion<br>ion will ide<br>ection will<br>will identif<br>on for<br>pervisor                                         | our review<br>entify if the<br>l give the<br>fy if an Ex<br>fy if an Ex<br>start Date<br>28/02/2022<br>28/02/2022               | v.<br>e thesis h<br>Active (A<br>chibition is                        | as been ap<br>) and Inactions<br>associated<br>s associated<br>Reason for Chang<br>Role or Data Ch                                                                                                    | e<br>ange                                          | tory c<br>e exan | of the<br>minati | supe  |
| back to the eva<br>PR INFORMAT<br>The Thesis Subman<br>E Supervisor S<br>Thel.<br>Checklist ite<br>Evaluation Decision<br>This is a Nomination of E<br>You are evaluating as the E<br>You are evaluating as the E<br>You are evaluation Overview<br>FOR INFORMATION<br>Thesis Submission<br>No Thesis is a<br>Supervisor Summary<br>Title Name     | Iluation tab<br>FION sect<br>ission sect<br>furmary s<br>ms section<br>on Entry<br>xaminers evaluati<br>Dean<br>approved<br>A Co Su<br>A Co Su                 | to start yo<br>ion<br>ion will ide<br>ection will<br>will identif<br>on for<br>pervisor<br>pervisor                             | our review<br>entify if th<br>I give the<br>fy if an Ex<br>fy if an Ex<br>Start Date<br>28/02/2022<br>28/02/2022                | v.<br>e thesis h<br>Active (A<br>thibition is                        | as been ap<br>) and Inactions<br>associated<br>s associated<br>Reason for Chang<br>Role or Data Ch<br>Original Superv                                                                                                    | e<br>ange                                          | tory c           | of the<br>ninati | super |
| b back to the eva<br>DR INFORMAT<br>e Thesis Submin<br>e Supervisor Sonal<br>e Checklist iter<br>Evaluation Decision<br>This is a Nomination of Er<br>You are evaluating as the Er<br>View Evaluation Overview<br>FOR INFORMATION<br>Thesis Submission<br>No Thesis is a<br>Supervisor Summary<br>Title Name                                       | Iluation tab<br>FION sect<br>ission sect<br>furmary s<br>ms section<br>on Entry<br>xaminers evaluati<br>Dean<br>Status Role<br>A Co Su<br>A Co Su<br>A Princip | to start yo<br>ion<br>ion will ide<br>ection will<br>will identif<br>on for<br>on for<br>pervisor<br>pervisor<br>par Supervisor | our review<br>entify if th<br>I give the<br>fy if an Ex<br>fy if an Ex<br>Start Date<br>28/02/2022<br>28/02/2022<br>03/11/2023  | v.<br>e thesis h<br>Active (A<br>chibition is<br>chibition is        | as been ap<br>) and Inactions<br>associated<br>s associated<br>s associated<br>Reason for Chang<br>Role or Data Ch<br>Original Superv<br>New Principal S                                                                                                    | e<br>ange<br>sion Panel<br>upervisor               | tory c<br>e exan | of the<br>minati | super |
| b back to the eva<br>DR INFORMAT<br>e Thesis Subman<br>e Supervisor Samel.<br>e Checklist ite<br>Evaluation Decision<br>This is a Nomination of El<br>You are evaluating as the El<br>View Evaluation Overview<br>FOR INFORMATION<br>Thesis Submission<br>No Thesis is a<br>Supervisor Summary<br>Title Name                                       | Iluation tab<br>FION sect<br>ission sect<br>furmary s<br>ms section<br>on Entry<br>xaminers evaluati<br>Dean<br>Status Role<br>A Co Su<br>A Co Su<br>A Co Su   | to start yo<br>ion<br>ion will ide<br>ection will<br>will identif<br>on for<br>pervisor<br>pervisor<br>pervisor<br>pervisor     | our review<br>entify if the<br>l give the<br>fy if an Ex<br>fy if an Ex<br>28/02/2022<br>28/02/2022<br>03/11/2023<br>28/02/2022 | v.<br>e thesis h<br>Active (A<br>chibition is<br><u>chibition is</u> | as been ap<br>) and Inaction<br>as associated<br>as associated<br>as as as as as as as as as as as as as a | e<br>ange<br>sion Panel<br>upervisor<br>sion Panel | tory c<br>e exan | of the<br>minati | supe  |

#### Step 3: Review Examiner Information

FOR APPROVAL section. The details in this section are the focus of the approval.

You can use the <u>Nomination of Examiners and Thesis submission approval checklist</u> as a guide for what to look for when reviewing & approving a submission.

Review the examiner details using the **View** link for each examiner.

| FOR API     | PROVAL      |           |                |      |  |
|-------------|-------------|-----------|----------------|------|--|
| Examiner    | Nominations |           |                |      |  |
| Name Prefix | First Name  | Last Name | Priority Order | View |  |
| Dr          | Jessica     | Tyrrell   | 1              | View |  |
| Prof        | Deborah     | Mayer     | 2              | View |  |

| Examiners Detail     | × |
|----------------------|---|
| Personal Information | ~ |
| Contact Details      | ~ |
| Organisation Detail  | ~ |
| Checklist Items      | ~ |

Click through each of the tabs to review the details.

- Personal Information Examiner title, full name, and DOB and gender if known/provided
- Contact Details Examiner email address, phone number(s) and postal address
- **Organisation Detail** Examiner organisation/institution, possibly including the overall QS ranking for the current or previous year
- **Checklist** Examiner's CDD and CV and information relating to the examination, such as their expertise in the area of the thesis, whether there is any prior relationship with supervisor(s)/student, whether they have been involved with the thesis at any point, and any other additional information that the Principal Supervisor has provided

|               |          | Examiners Detail | $\mathbf{x}$ |
|---------------|----------|------------------|--------------|
| Personal Inf  | ormation |                  | ^            |
| Title*        | Dr       |                  |              |
| First Name    | Fiona    |                  |              |
| Middle Name   |          |                  |              |
| Last Name     | Verity   |                  |              |
| Date of Birth |          |                  |              |
| Gender        | Unknown  |                  |              |
| Contact Det   | ails     |                  | ~            |
| Organisatio   | n Detail |                  | ~            |
| Checklist Ite | ms       |                  | ~            |
|               |          |                  |              |

|                                 | Examiners Detail                      |                              | ×          |
|---------------------------------|---------------------------------------|------------------------------|------------|
| Personal Information            |                                       |                              |            |
|                                 |                                       |                              | ~          |
| Contact Details                 |                                       |                              | ^          |
| Email Address                   | test@fionaverity.com                  |                              |            |
| Telephone                       | 0812341234566666                      |                              |            |
| Mobile Phone Number             |                                       |                              |            |
| Fax Number                      |                                       |                              |            |
| Address Line 1                  | 1 flinders unviersity                 |                              |            |
| Address Line 2                  |                                       |                              |            |
| Address Line 3                  |                                       |                              |            |
| Address Line 4                  |                                       |                              |            |
| City                            | Adelaide                              |                              |            |
| State                           | SA                                    |                              |            |
| Postal Code                     | 5000                                  |                              |            |
| Country                         | AUS                                   |                              |            |
| Organisation Dotail             |                                       |                              |            |
| organisation Detail             |                                       |                              | ~          |
| Checklist Items                 |                                       |                              | × .        |
|                                 |                                       |                              |            |
|                                 | Examiners Detail                      |                              | ×          |
| Personal Information            |                                       |                              |            |
|                                 |                                       |                              | ~          |
| Contact Details                 |                                       |                              | ~          |
|                                 |                                       |                              |            |
| Organisation Detail             |                                       |                              | ^          |
|                                 |                                       |                              |            |
| Organisation                    | Flinders Technologies                 |                              |            |
| Quality Ranking System Code     |                                       |                              |            |
| Discipline                      |                                       |                              |            |
| Year                            |                                       |                              |            |
| Chaoklist Itoms                 |                                       |                              |            |
| Checklist items                 |                                       |                              | ~          |
|                                 |                                       |                              |            |
|                                 | Examiners Detail                      |                              | ×          |
| Personal Information            |                                       |                              | × _        |
|                                 |                                       |                              |            |
| Contact Details                 |                                       |                              | ~          |
| Organisation Detail             |                                       |                              |            |
| organisation Detail             |                                       |                              | ~          |
| Checklist Items                 |                                       |                              | ^          |
|                                 |                                       |                              |            |
| Please attach the nominee's sig | ned Confidential Disclosure Deed (.   | doc, .docx or .pdf format).* |            |
|                                 | ,                                     |                              | 1 row      |
| Attached File                   |                                       | Description                  | View       |
| (                               |                                       |                              | View       |
|                                 |                                       |                              |            |
|                                 |                                       |                              |            |
| Please attach the nominee's CV  | / or resume below (.doc, .docx or .po | df format).                  |            |
| Attached File                   | Description                           |                              | View       |
|                                 |                                       |                              | View       |
|                                 |                                       |                              | view       |
|                                 |                                       |                              |            |
|                                 |                                       |                              |            |
| apost the shove fo              | r oach ovaminar li                    | istad in the Ex              | ominor N   |
| repear the above to             | each examiner i                       | sted in the Ex               | anniner IN |
|                                 |                                       |                              |            |

#### **Step 4: Add Attachments**

You can add any attachments relevant to the evaluation outcome for the examiner nomination. They will be available for Research Examinations to view in Medici.

• Select the Add Attachments link to open the Evaluation Attachments page.

| udent and<br>cademic Services                                                                                                    |                                                                           |                                                                    |                                                     |                                         |
|----------------------------------------------------------------------------------------------------|---------------------------------------------------------------------------|--------------------------------------------------------------------|-----------------------------------------------------|-----------------------------------------|
|                                                                                                    |                                                                           |                                                                    |                                                     |                                         |
| Evaluation Outcome                                                                                                    | ion for the evaluation below                                              | A/                                                                 |                                                     |                                         |
| Recommendation                                                                                                    | ion for the evaluation below                                              | Accept Nomination                                                  |                                                     |                                         |
| Evaluation Status                                                                                                    |                                                                           |                                                                    |                                                     |                                         |
|                                                                                                    |                                                                           | Complete •                                                         |                                                     |                                         |
| Comments                                                                                                    | F                                                                         | test                                                               |                                                     |                                         |
|                                                                                                    |                                                                           |                                                                    |                                                     |                                         |
| Add Attachments                                                                                                    |                                                                           |                                                                    |                                                     | //                                      |
|                                                                                                    |                                                                           |                                                                    |                                                     |                                         |
|                                                                                                    |                                                                           |                                                                    |                                                     |                                         |
| • Select Add Att                                                                                                    | <b>achments</b> to o                                                      | pen the File Attachm                                               | ent box.                                            |                                         |
| Click on Add A                                                                                                    | ttachment and                                                             | d then <b>My Device.</b> B                                         | rowse to the locatio                                | on the file has been saved              |
| click on <b>Open.</b>                                                                                                    |                                                                           |                                                                    |                                                     |                                         |
|                                                                                                    | Evalu                                                                     | ation Attachments                                                  |                                                     |                                         |
| Attached File                                                                                                    |                                                                           | Description                                                        |                                                     |                                         |
|                                                                                                    |                                                                           |                                                                    |                                                     |                                         |
|                                                                                                    |                                                                           |                                                                    | Add Att                                             | tachment                                |
|                                                                                                    |                                                                           |                                                                    | Eile A                                              | ttoohmont                               |
|                                                                                                    |                                                                           |                                                                    | File A                                              | ttachment                               |
| My Device                                                                                                    |                                                                           |                                                                    |                                                     |                                         |
| • Wait for the file<br>complete click <b>E</b><br>Choose From                                                                                                    | name to appear<br><b>Jone</b> . The attac                                 | r in the box and click<br>hment will then appea                    | <b>Upload</b> . Once the<br>ar in the list of attac | box shows that the upload<br>hed files. |
| • Wait for the file<br>complete click E<br>Choose From<br>My Device                                                                                                    | name to appear<br>Done. The attac                                         | r in the box and click<br>hment will then appea                    | <b>Upload</b> . Once the<br>ir in the list of attac | box shows that the upload               |
| • Wait for the file<br>complete click E<br>Choose From<br>My Device<br>Upload Cla<br>Webp<br>File Si                                                                                                    | name to appear<br>Done. The attact                                        | r in the box and click<br>hment will then appea                    | <b>Upload</b> . Once the<br>ir in the list of attac | box shows that the upload               |
| • Wait for the file<br>complete click I<br>Choose From<br>My Device<br>Upload Cla<br>Webp<br>File Si                                                                                                    | name to appear<br><b>Done</b> . The attact<br>ear<br>age.docx<br>ze: 40KB | r in the box and click<br>hment will then appea                    | <b>Upload</b> . Once the ar in the list of attac    | box shows that the upload<br>hed files. |
| • Wait for the file<br>complete click E<br>Choose From<br>My Device<br>Upload Cli<br>Webp<br>File Si                                                                                                    | name to appear<br>Done. The attack                                        | r in the box and click<br>hment will then appea                    | <b>Upload</b> . Once the<br>ir in the list of attac | box shows that the upload<br>hed files. |
| • Wait for the file<br>complete click I<br>Choose From<br>My Device<br>Upload Cli<br>File Si                                                                                                    | name to appear<br><b>Done</b> . The attack                                | r in the box and click<br>hment will then appea                    | <b>Upload</b> . Once the ar in the list of attac    | box shows that the upload<br>hed files. |
| Wait for the file<br>complete click I<br>Choose From<br>My Device<br>Upload Cla<br>Webp<br>File Si                                                                                                    | name to appear<br><b>Done</b> . The attact<br>ear<br>age.docx<br>ze: 40KB | r in the box and click<br>hment will then appea                    | <b>Upload</b> . Once the ar in the list of attac    | box shows that the upload<br>hed files. |
| <ul> <li>Wait for the file complete click I</li> <li>Choose From</li> <li>Upload Clieve File Si</li> </ul>                                                                                                    | name to appear<br><b>Done</b> . The attack                                | r in the box and click<br>hment will then appea<br>File Attachment | <b>Upload</b> . Once the<br>ir in the list of attac | box shows that the upload<br>hed files. |
| Wait for the file complete click I Choose From Upload Classifier of the file of the file | name to appear<br><b>Done</b> . The attack                                | r in the box and click<br>hment will then appea<br>File Attachment | Upload. Once the<br>ar in the list of attac         | box shows that the upload<br>hed files. |
| Vait for the file complete click I Choose From Upload Classified Close From Webpage docx File Size 40KB                                                                                                    | name to appear<br><b>Done</b> . The attack                                | r in the box and click<br>hment will then appea<br>File Attachment | Upload. Once the<br>ar in the list of attac         | box shows that the upload<br>hed files. |

https://teamsites.unisa.edu.au/als/rgy/bpd/default/documenttemplates/ User\_Guide\_Template.doc Page 28 of 31

U

University of South Australia

| The attachment will then appear i                                                                                                    | in the list of attachment | S.               |              |                            |
|----------------------------------------------------------------------------------------------------|---------------------------|------------------|--------------|----------------------------|
| To add another attachment repea                                                                                                    | it the above process.     |                  |              |                            |
| To remove an attachment select                                                                                                    | Delete for the approp     | iate file you wi | sh to remov  | 9.                         |
| To view an attachment select Vie                                                                                                    | w for the appropriate f   | ïle you wish to  | see.         |                            |
|                                                                                                    | Evaluation Attachments    |                  |              |                            |
| Attached File                                                                                                    | Description               |                  | View         |                            |
| Eval_Management_Indiv_Evltr_SS.pdf                                                                                                    | Eval_Management_Ind       | v_E              | View         | lelete                     |
|                                                                                                    |                           |                  | Add Attac    | chment                     |
|                                                                                                    |                           |                  |              |                            |
|                                                                                                    |                           | المعادما المعا   |              | n salast Dama              |
| Once you have added all of the at                                                                                                    | ttachments you wish to    | be included in t | ne evaluatio | n select <b>Done.</b>      |
| Evaluation                                                                                                    | Attachments               |                  |              | Done                       |
| Attached File                                                                                                    | Description               | View             |              |                            |
| Eval_Management_Indiv_Evitr_SS.pdf                                                                                                    | Eval_Management_Indiv_E   | View Delete      |              |                            |
|                                                                                                    |                           | Add Attachment   |              |                            |
|                                                                                                    |                           | Add Attachment   |              |                            |
|                                                                                                    |                           | Add Attachment   |              |                            |
| To add more attachments or to v                                                                                                    | view the attachments lis  | Add Attachment   | Add or View  | <b>v Attachments</b> link. |
| To add more attachments or to v<br>Evaluation Outcome                                                                                       | iew the attachments lis   | Add Attachment   | Add or View  | <b>v Attachments</b> link. |
| To add more attachments or to v<br>Evaluation Outcome<br>Please provide a recommendation                                                    | iew the attachments lis   | Add Attachment   | Add or Viev  | v Attachments link.        |
| To add more attachments or to v<br>Evaluation Outcome<br>Please provide a recommendation<br>Recommendation                                  | iew the attachments lis   | Add Attachment   | Add or Viev  | v Attachments link.        |
| To add more attachments or to v<br>Evaluation Outcome<br>Please provide a recommendation<br>Recommendation<br>Evaluation Status             | iew the attachments lis   | Add Attachment   | Add or Viev  | <b>v Attachments</b> link. |
| To add more attachments or to v<br>Evaluation Outcome<br>Please provide a recommendation<br>Recommendation<br>Evaluation Status             | iew the attachments lis   | Add Attachment   | Add or Viev  | <b>v Attachments</b> link. |
| To add more attachments or to v<br>Evaluation Outcome<br>Please provide a recommendation<br>Recommendation<br>Evaluation Status             | iew the attachments lis   | Add Attachment   | Add or Viev  | v Attachments link.        |
| To add more attachments or to v<br>Evaluation Outcome<br>Please provide a recommendation<br>Recommendation<br>Evaluation Status<br>Comments | riew the attachments lis  | Add Attachment   | Add or View  | <b>v Attachments</b> link. |
| To add more attachments or to v<br>Evaluation Outcome<br>Please provide a recommendation<br>Recommendation<br>Evaluation Status<br>Comments | iew the attachments lis   | Add Attachment   | Add or Viev  | <b>v Attachments</b> link. |
| To add more attachments or to v<br>Evaluation Outcome<br>Please provide a recommendation<br>Recommendation<br>Evaluation Status<br>Comments | view the attachments lis  | Add Attachment   | Add or Viev  | <b>v Attachments</b> link. |

#### Step 5: Provide Evaluation Outcome and Submit

Using the drop-down options, provide a recommendation outcome of either:

 Accept Nomination – Approve each of the examiner's nominated for the student's thesis examination. By selecting Accept Nomination you are agreeing to the details and examiners that have been entered exactly as they are presented.

An email will be sent to the Principal Supervisor advising them that their nominated examiners have been approved. Research Examinations will be copied into this email.

**NOTE:** if you require <u>any</u> changes to be made to the nomination (e.g. the priority order, not using one of the examiner entered, CV not attached) it should not be accepted. Comments entered against an accepted nomination are not reviewed at the completion of the process as it is assumed that an accepted nomination is fully accepted as entered.

• **Reject Nomination** – Do not approve one or more of the examiner's nominated for the student's thesis examination or details are missing. The Principal Supervisor will be notified and will be able to adjust the nomination and submit it again.

**NOTE:** you can contact the Principal Supervisor and advise what changes you require them to make without rejecting the nomination. They can make the changes and submit it again without having to wait for the overnight process. However, this relies on you both communicating with each other outside of the system (i.e. via email or in person/phone) as the automated notification emails will not be active when doing this. You need to advise them what needs to be fixed and they need to advise you when they have fixed it and are ready for you to review it again.

Supervisor.

text field. Research Examinations will forward the comments for a rejected nomination to the Principal

#### **RESEARCH EXAMINATIONS COMMENCES EXAMINATION PROCESS**

Person responsible: Research Examinations: Student and Academic Services

Once the examiner nomination has been approved by the Dean of Research (or delegate), the Principal Supervisor will be notified via email with Research Examinations copied in.

If Research Examinations has also received notification that the student's thesis for examination has been submitted and approved by the Principal Supervisor, and Dean of Research (or delegate), Research Examinations will formally contact the nominated examiners to:

- Confirm that they are still willing and available to examine the thesis (following the Supervisor's initial informal contact)
- Send an electronic copy of the thesis
- Advise of the due date of the examination report and date of the oral defence (if applicable)
- Send a copy of the guidelines for examination relevant to the type of thesis being examined
- Send payment forms that the examiner must complete before receiving payment for the examination of the thesis (payment is made after the report has been submitted)
- Confirm or request any additional contact details if required

#### GLOSSARY

Please follow this link <u>HERE</u> to view the full Glossary of University Terms for UniSA.